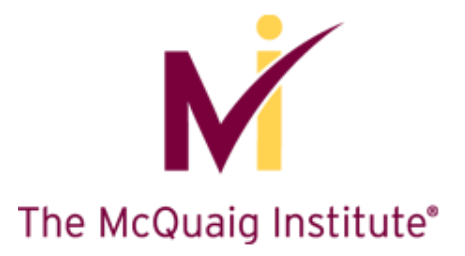

# NEW McQuaig Online Reference Guide<sup>®</sup>

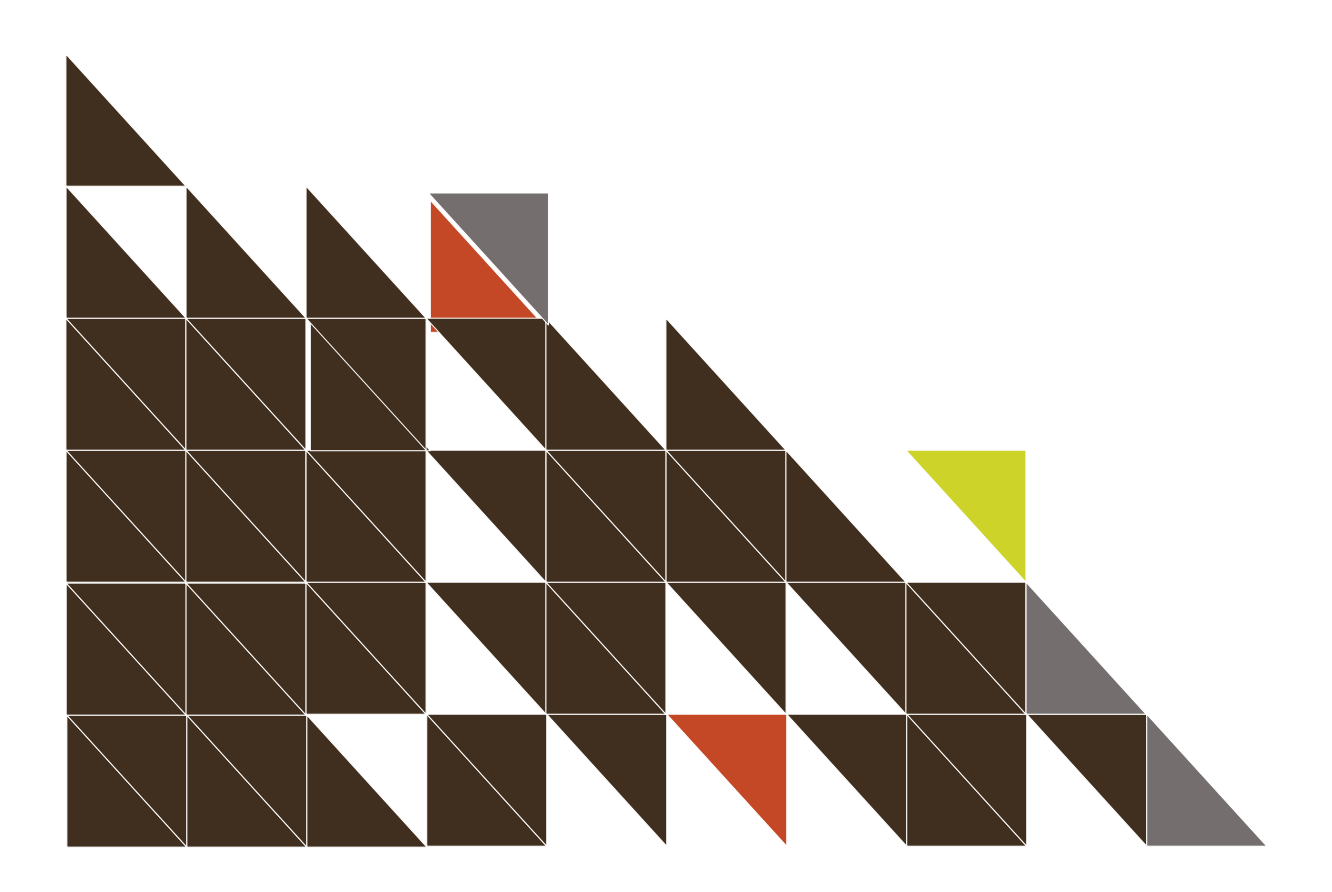

® Registered Trade Mark of The McQuaig Institute of Executive Development Ltd., Toronto, Canada

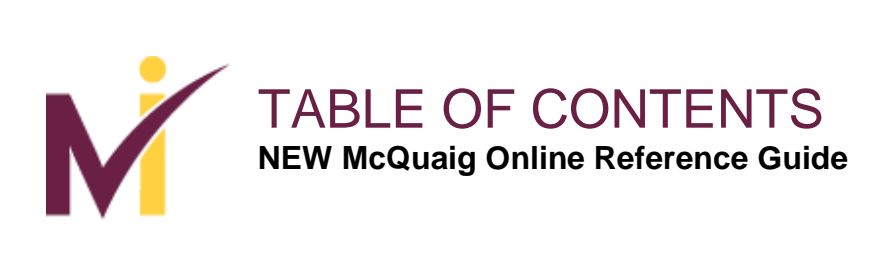

#### Contents

| NEW McQuaig Online Dashboard1  |
|--------------------------------|
| Send One Assessment            |
| Send Multiple Assessments4     |
| Quick Enter Options6           |
| Inbox and Pending              |
| Resend, Edit, Delete Survey9   |
| Assignments11                  |
| Filter By12                    |
| Generate Reports14             |
| Job Survey14                   |
| Word Survey21                  |
| Feedback Report27              |
| Interview Guide                |
| Self Development Survey31      |
| Comparisons - Reports          |
| Groups - Reports               |
| Frequently Asked Questions     |
| Password - New/Forgot/Reset 40 |

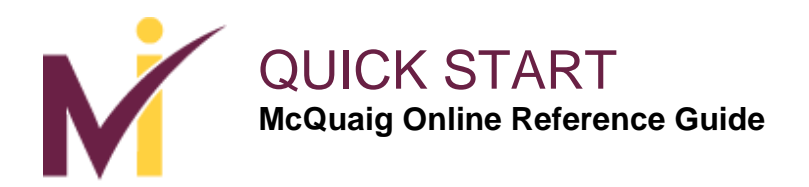

#### The New McQuaig Online Dashboard

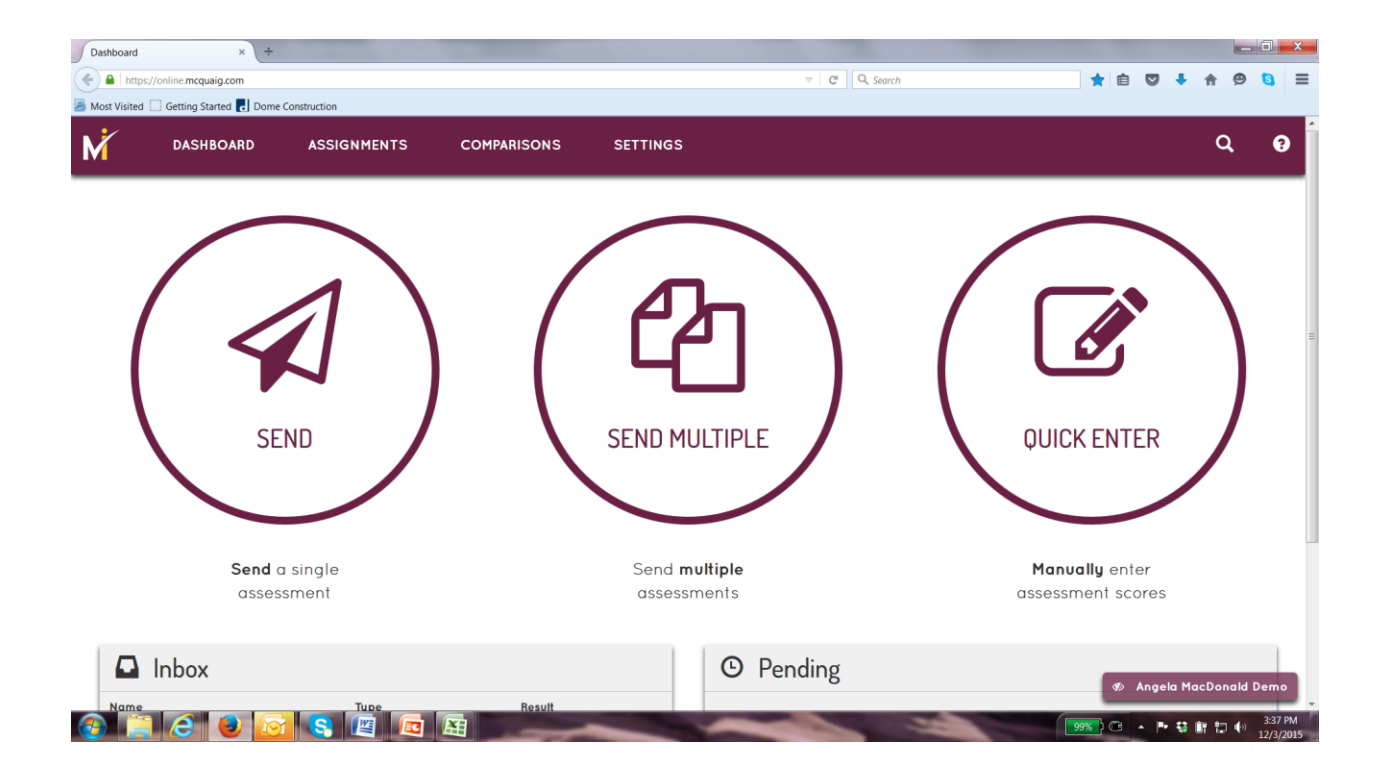

This is the Dashboard page of the site. You can select **Send** one survey, **Send Multiple** surveys, or **Quick Enter** by clicking on any one of these options.

When you scroll down you will see on the left a list of surveys in the **Inbox** – these are surveys that have been completed. On the right is the **Pending** surveys – these are surveys that have been sent and are awaiting completion.

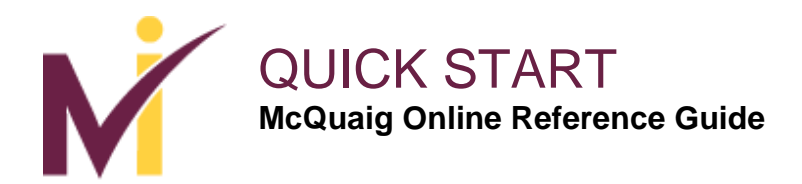

# **Dashboard Page**

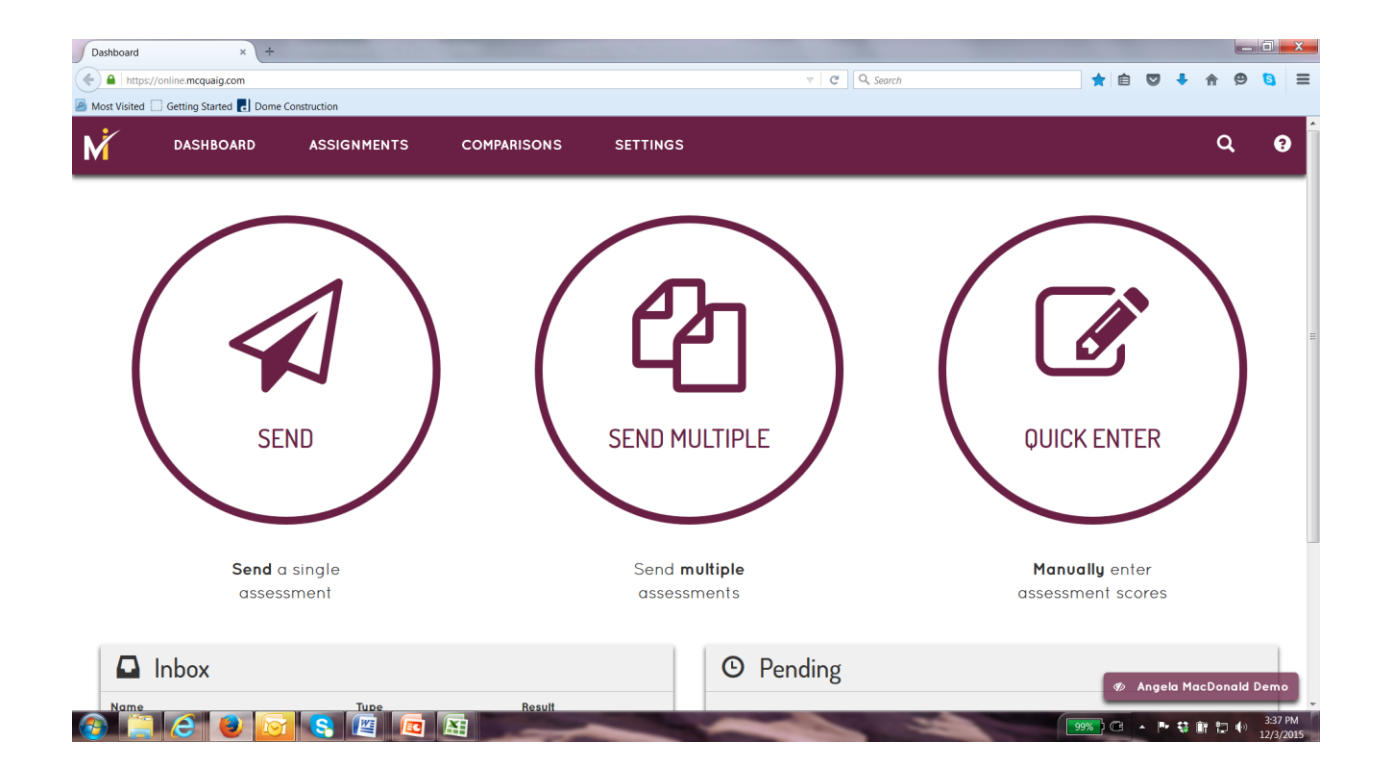

On the Dashboard page you can also go directly to the list of completed **Assignments** (assessments), **Comparisons** (composite reports), and **Settings** (assigning/managing users/groups) by clicking the options at the top of the screen.

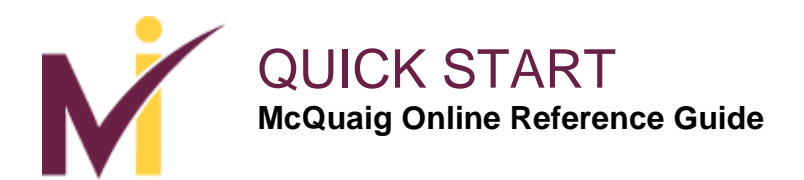

#### Send One Assessment

| i Assessment  | x +                                        |                      |
|---------------|--------------------------------------------|----------------------|
| https://onlin | ne.mcquaig.com/send/one 🔍 🖉 🔍 Sa           | earch ☆ 自 🛡 🖡 🎓 😕 🕻  |
| Visited 🗍 Ge  | etting Started 🛃 Dome Construction         |                      |
| Ć (           | DASHBOARD ASSIGNMENTS COMPARISONS SETTINGS | ۹                    |
|               | Send Assessment                            |                      |
|               | Assessment *                               |                      |
|               | Word Survey                                | •                    |
|               | Emoil *                                    |                      |
|               | Linda@ sample.com                          |                      |
|               | First Name *                               |                      |
|               | Linda                                      |                      |
|               | Last Name *                                |                      |
|               | Sample                                     |                      |
|               | Gender *                                   |                      |
|               | Female                                     |                      |
|               | Language *                                 |                      |
|               | English                                    | •                    |
|               | Expires In (days) *                        |                      |
|               | 2                                          |                      |
|               | Label                                      |                      |
|               |                                            | Angela MacDonald Der |
|               | Group                                      |                      |

After selecting **Send** on the **Dashboard**, you will see this screen where you can select the assessment you are sending out by clicking the down arrow under **Assessment** and fill in the candidate/employee email, name, gender, and language along with the number of days given to complete the assessment. Then select **Submit.** The assessment will be sent to the candidate/employee via email with a notification from McQuaig. The notification includes a link to the assessment and it appears as this:

Hi XXXXX,

You've been invited by [McQuaig Online Account Name] to complete an online McQuaig Survey. The completion deadline is YYYY-MM-DD. A link to the survey can be found at the bottom of this email. If you have any questions, please contact [McQuaig Online Account Name]

[Please click here to launch the survey]

If this link does not work, please copy and paste the following into your browser window: [http://online.mcquaig.com/survey/m1450122891244997269210951545337]

Regards, The McQuaig Institute <u>McQuaig.com</u>

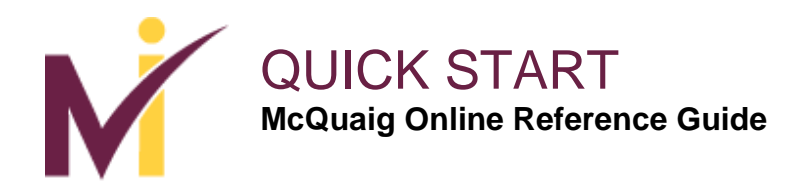

#### Send Multiple Assessments

| Send Multiple | e x + s//online.mcquaig.com/send/many Getting Started P Dome Construction |                 |                                          | v   C                         | Q Search                           | ☆ 自 ♥ ♣ | ê 9 (     |         |
|---------------|---------------------------------------------------------------------------|-----------------|------------------------------------------|-------------------------------|------------------------------------|---------|-----------|---------|
| M             | DASHBOARD ASSIGNME                                                        | INTS COMPARISON | IS SETTINGS                              |                               |                                    |         | ۹         | 8       |
|               | Send Multiple                                                             | 2               |                                          |                               |                                    |         |           |         |
|               |                                                                           | Upload C        | SV File                                  |                               | Assessment *                       |         |           |         |
|               | Email                                                                     | First Name      | Last Name                                | Gender Add to List            | Language •                         |         |           |         |
|               |                                                                           |                 |                                          | F/M                           | English                            | •       |           |         |
|               |                                                                           |                 |                                          |                               | Expires In (days) *                |         |           |         |
|               |                                                                           |                 |                                          |                               | Label •                            |         |           |         |
|               |                                                                           |                 |                                          |                               |                                    |         |           |         |
|               |                                                                           |                 |                                          |                               | Angela MacDonald Demo (not in grou | p) •    |           |         |
|               |                                                                           |                 |                                          |                               | Submit                             |         |           |         |
|               |                                                                           |                 |                                          |                               |                                    |         |           |         |
|               |                                                                           |                 |                                          |                               |                                    |         |           |         |
|               |                                                                           |                 | Copyright © 2015 by The<br>All Rights Re | McQuaig Institute.<br>served. |                                    | Angela  | MacDonald | Demo    |
|               |                                                                           |                 | -                                        |                               |                                    |         |           | 2-15 PM |

If you are sending the survey to multiple candidates at once, you can select **Send Multiple** from the Dashboard and it takes you to this screen.

You can enter details manually or upload a csv file.

Entering multiple delegate's manually:

Enter the first persons email, **First Name**, **Last Name** and **Gender**. Then click the **Arrow/Add to List.** Enter all candidates/employees that you will be sending the survey to.

Once you have entered the names of the candidates/employees that you are sending the assessment to, on the right, select the **Assessment** by clicking the down arrow, the **Language** to send the assessment to the candidate in, the **Expiry Date**, and input a **Label** for this group to ensure they are grouped together, then select **Submit**. All assessments will be sent to the candidates at the same time. They will appear under the Pending folder on the Dashboard.

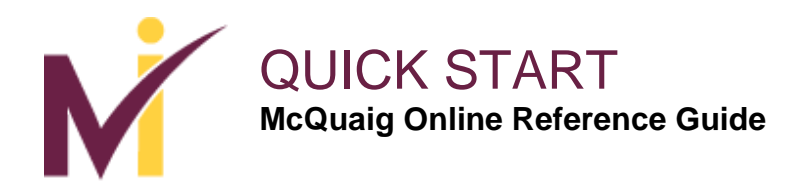

### **Send Multiple Assessments**

| Visited Getting | Started C Dome Construction | ITS COMPARIS | ONS SETTINGS |        |             |                                      |   | Q    |
|-----------------|-----------------------------|--------------|--------------|--------|-------------|--------------------------------------|---|------|
|                 |                             |              |              |        |             |                                      |   |      |
|                 | Send Multiple               | Uploa        | d CSV File   |        |             | Assessment *                         |   |      |
|                 | Email                       | First Namo   | Last Name    | Gondor |             | Word Survey                          | • |      |
|                 | maureen@sample.com          | Maureen      | Sample       | F      | ×           | English                              | • |      |
|                 | John@sample.com             | John         | Sample       | м      | ×           | Expires In (days) *                  |   |      |
|                 | lisa@sample.com             | Lisa         | Sample       | F      | Add to List | 15                                   |   |      |
|                 | brian@sample.com            | Brian        | Sample       | М      |             | Label •                              |   |      |
|                 |                             |              |              |        |             | Sales Position Candidates            |   |      |
|                 |                             |              |              |        |             | Group                                |   |      |
|                 |                             |              |              |        |             | Angela MacDonald Demo (not in group) | • |      |
|                 |                             |              |              |        |             | Submit                               |   |      |
|                 |                             |              |              |        |             |                                      |   |      |
|                 |                             |              |              |        |             |                                      |   | <br> |

Uploading a csv file for multiple assessments:-

Create a spreadsheet in CSV format containing 4 columns: email, first name, last name, gender (M,F). **Do not include headers**. Select **"upload csv file"** from under the **Send Multiple** heading. Select the spreadsheet from your folders. Pick an **assessment type** and assign it a **label** to ensure the **assessments** are grouped together. Click **Submit**.

If there is an error in the email address or the assessment fails to deliver you will receive the following message:

Our email service failed to delivery to the email address lisa@sample.com. The reason provided was "Bounced (4.0.0)".

Please click [here] to fix the address and send again.

Regards, The McQuaig Institute McQuaig.com

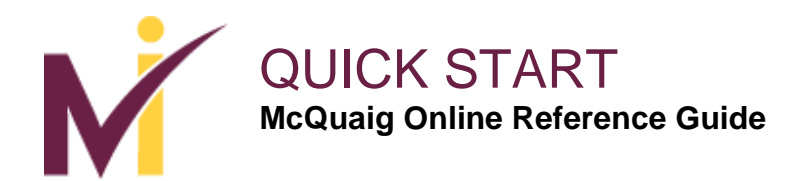

# **Quick Enter Option**

| Pick Type    | × +                            |                             |             | The loss between these states | and the second second second second second second second second second second second second second second second |       |          |         | _ 0     | ×     |
|--------------|--------------------------------|-----------------------------|-------------|-------------------------------|----------------------------------------------------------------------------------------------------|-------|----------|---------|---------|-------|
| 🗲 🔒   http:  | s://online.mcquaig.com/assignr | nent/quick-entry-types      |             |                               | ▼ C Q, Search                                                                                                    | ☆ 🖻   | •        | A       | 9       |       |
| Most Visited | Getting Started 🛃 Dome         | Construction                |             |                               |                                                                                                    |       |          |         |         |       |
| M            | DASHBOARD                      | ASSIGNMENTS                 | COMPARISONS | SETTINGS                      |                                                                                                    |       |          |         | ۹       | ?     |
|              | Quick                          | Enter: Assignments / Pick 1 | īype        |                               |                                                                                                    |       |          |         |         |       |
|              | Qui                            | ck Enter: Pick T            | уре         |                               |                                                                                                    |       |          |         |         |       |
|              | Wor                            | d Survey                    |             |                               |                                                                                                    |       |          |         |         |       |
|              | Job                            | Survey                      |             |                               |                                                                                                    |       |          |         |         |       |
|              | Occ                            | upational Test (MOT)        |             |                               |                                                                                                    |       |          |         |         |       |
|              | Self                           | Development Survey          |             |                               |                                                                                                    |       |          |         |         |       |
|              |                                |                             |             |                               |                                                                                                    |       |          |         |         |       |
|              |                                |                             |             |                               |                                                                                                    |       |          |         |         |       |
|              |                                |                             |             |                               |                                                                                                    |       |          |         |         |       |
|              |                                |                             |             |                               |                                                                                                    |       |          |         |         |       |
|              |                                |                             |             |                               |                                                                                                    |       |          |         |         |       |
|              |                                |                             |             |                               |                                                                                                    |       |          |         |         |       |
|              |                                |                             |             |                               |                                                                                                    |       |          |         |         |       |
|              |                                |                             |             | Copyright © 2015 by The McQua | ig Institute.                                                                                                    |       |          |         |         |       |
|              |                                |                             |             | All Rights Reserved.          |                                                                                                    |       | Angelo   | 1 MacDo | onald D | )emo  |
|              |                                |                             | X           |                               |                                                                                                    | 99% C | A 10- 43 | MH 10   | (b) 3:  | 42 PM |

To enter scores manually, select **Quick Enter** and it takes you to this screen. Select the type of assessment scores you need to enter by clicking one of the options including **Word Survey**, **Job Survey**, **Occupational Test (MOT)**, or **Self Development Survey**.

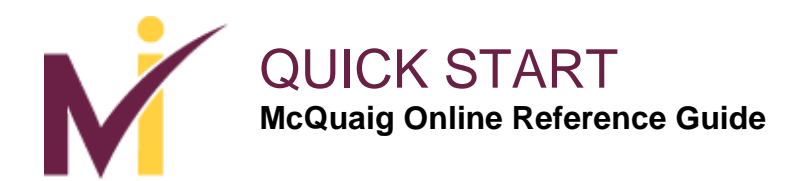

# **Quick Enter: Job Survey**

| r: Job Survey ×         | <b>\</b> +                |         |             |          | And and Provide State | _                        |    |     |            |
|-------------------------|---------------------------|---------|-------------|----------|-----------------------|--------------------------|----|-----|------------|
| ps://online.mcquaig.com | /assignment/quick-entry/2 |         |             |          | ▽   0                 | C <sup>e</sup> Q, Search | ☆自 | ♥ ↓ | <b>A</b> 9 |
| Getting Started         | Dome Construction         |         |             |          |                       |                          |    |     |            |
| DASHBOAR                | D ASSIGNM                 | IENTS   | COMPARISONS | SETTINGS |                       |                          |    |     | Q          |
| (                       | Juick Enter:              | Job Sur | Vev         |          |                       |                          |    |     |            |
|                         |                           | 000 001 | vey         |          |                       |                          |    |     |            |
| E                       | mail                      |         |             |          |                       |                          |    | 1   |            |
| Ļ                       |                           |         |             |          |                       |                          |    | J   |            |
| F                       | irst Name *               |         |             |          |                       |                          |    |     |            |
|                         |                           |         |             |          |                       |                          |    |     |            |
| С<br>Г                  | ast Name *                |         |             |          |                       |                          |    |     |            |
|                         | abel                      |         |             |          |                       |                          |    |     |            |
|                         |                           |         |             |          |                       |                          |    |     |            |
| L.                      | anguage *                 |         |             |          |                       |                          |    |     |            |
|                         | English                   |         |             |          |                       |                          | -  |     |            |
| D                       | ouration (in seconds)     |         |             |          |                       |                          |    |     |            |
|                         |                           |         |             |          |                       |                          |    |     |            |
| J                       | ob Title *                |         |             |          |                       |                          |    |     |            |
|                         |                           |         |             |          |                       |                          |    |     |            |
| R                       | .eal Scores *             |         |             |          |                       |                          |    |     |            |
|                         | DO                        |         | so          |          | RE                    | со                       |    |     |            |
|                         |                           |         |             |          |                       |                          |    |     |            |

For example, if you selected **Job Survey**, this screen will appear. You can enter the **First Name, Last Name, Label, Language** and **Job Title**. Then enter the scores manually at the bottom of the page for each of the four traits. The scores must total **168**. Select **Submit** and the scores will be entered and the report will be available.

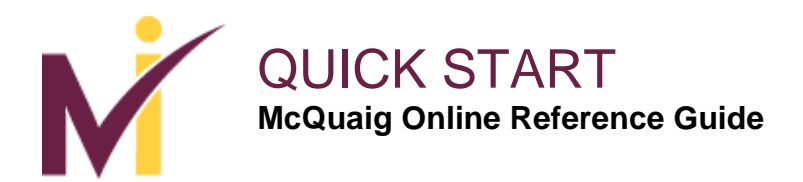

## **Inbox and Pending**

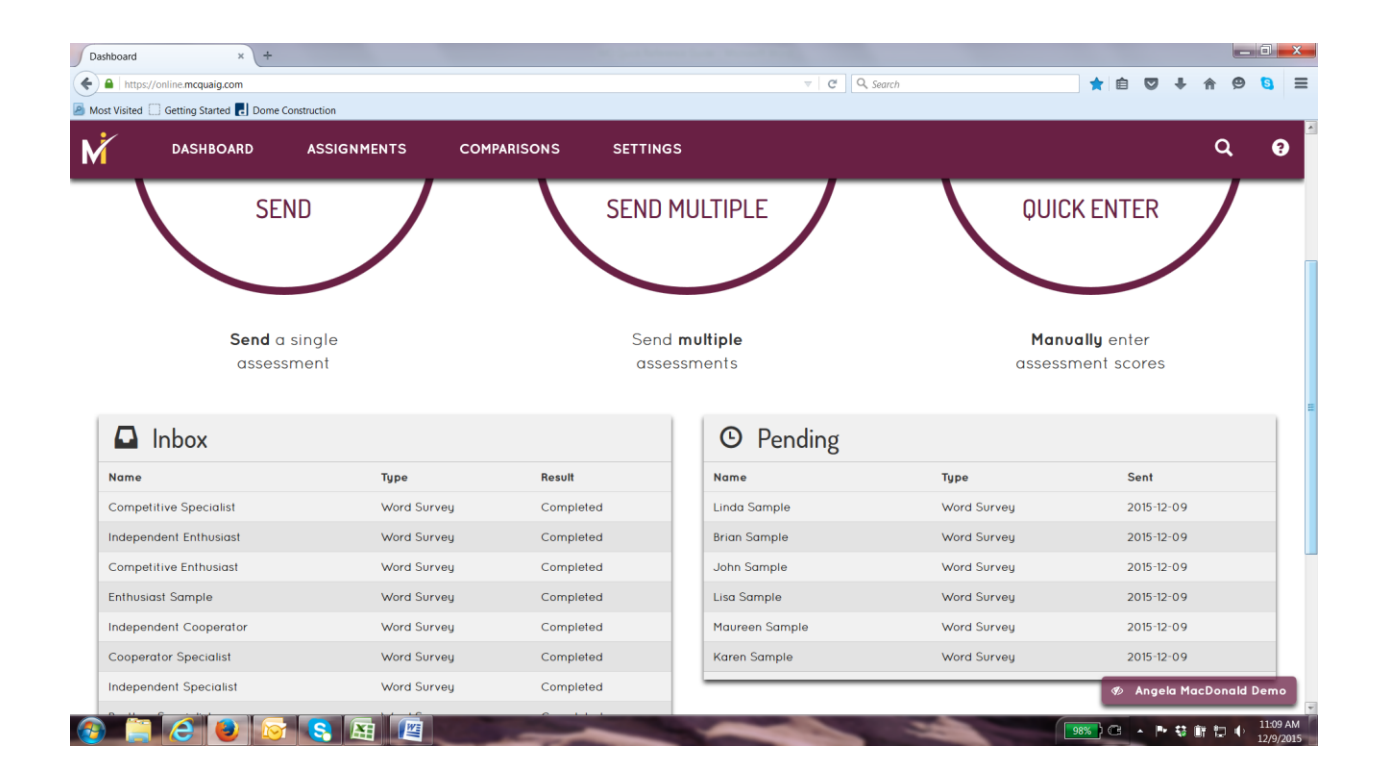

Once you have sent the survey/s to a candidate/employee, it will appear on the **Dashboard** under **Pending**.

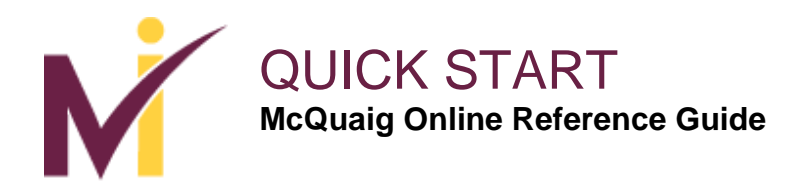

## **Resend or Delete a Survey**

| Word Survey  | y: Lisa Sample × +                     |                  |                           |          |       |        |     |       |       |           | - 0     | X  |
|--------------|----------------------------------------|------------------|---------------------------|----------|-------|--------|-----|-------|-------|-----------|---------|----|
| 🗲 🔒   http   | os://online.mcquaig.com/assignment/752 | 93               |                           |          | ⊽ C C | Search | ☆ 自 |       | + -   | ñ 9       | 8       | ≡  |
| Most Visited | d 🗍 Getting Started 🛃 Dome Constru     | ction            |                           |          |       |        |     |       |       |           |         |    |
| M            | DASHBOARD A                            | SSIGNMENTS       | COMPARISONS               | SETTINGS |       |        |     |       |       | ۹         | ?       |    |
|              | Word Su                                | urvey: Lisa S    | ample                     |          |       |        |     |       |       |           |         | 1  |
|              | Assignm                                | ient             |                           |          |       |        |     |       |       |           |         |    |
|              | Email:                                 | lisa@sample.cor  | m 🖉                       |          |       |        |     |       |       |           |         |    |
|              | First Name:                            | Lisa 🖉           |                           |          |       |        |     |       |       |           |         |    |
|              | Last Name:                             | Sample 🖋         |                           |          |       |        |     |       |       |           |         |    |
|              | Gender:                                | Male 🥓           |                           |          |       |        |     |       |       |           |         |    |
|              | Label:                                 | Sales Position C | andidates 🖋               |          |       |        |     |       |       |           |         | Ξ  |
|              | Group:                                 | Angela MacDono   | ald Demo (not in group) 🖋 |          |       |        |     |       |       |           |         |    |
|              | Language:                              | English          |                           |          |       |        |     |       |       |           |         |    |
|              | Created:                               | 2015-12-09       |                           |          |       |        |     |       |       |           |         |    |
|              | Creator:                               | Angela MacDono   | ald (McQuaig Institute)   |          |       |        |     |       |       |           |         |    |
|              | Source:                                | Send Multiple    |                           |          |       |        |     |       |       |           |         |    |
|              | Launched:                              | 0 times          |                           |          |       |        |     |       |       |           |         |    |
|              | Expires:                               | 2015-12-24       |                           |          |       |        |     |       |       |           |         |    |
|              | Launch Surv                            | vey              |                           |          |       |        |     |       |       |           |         |    |
|              | Resend Assid                           | gnment           |                           |          |       |        |     |       | - M   | <b>NL</b> | D       | J  |
|              | Delete Assig                           | nment            |                           |          |       |        |     | Angel | a Mac | Donald    | Demo    | Ι. |
|              |                                        |                  | No. of Concession, Name   | -        |       |        | 96% |       | 22 84 | -         | 11:02 # | м  |

To **Resend** or **Delete** a Survey, select the survey that was initially sent, select **Resend Assignment** or **Delete Assignment**.

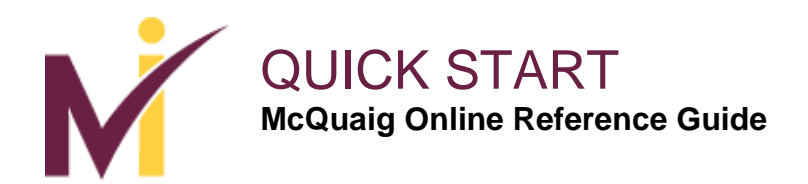

# **Editing/Changing Survey Details**

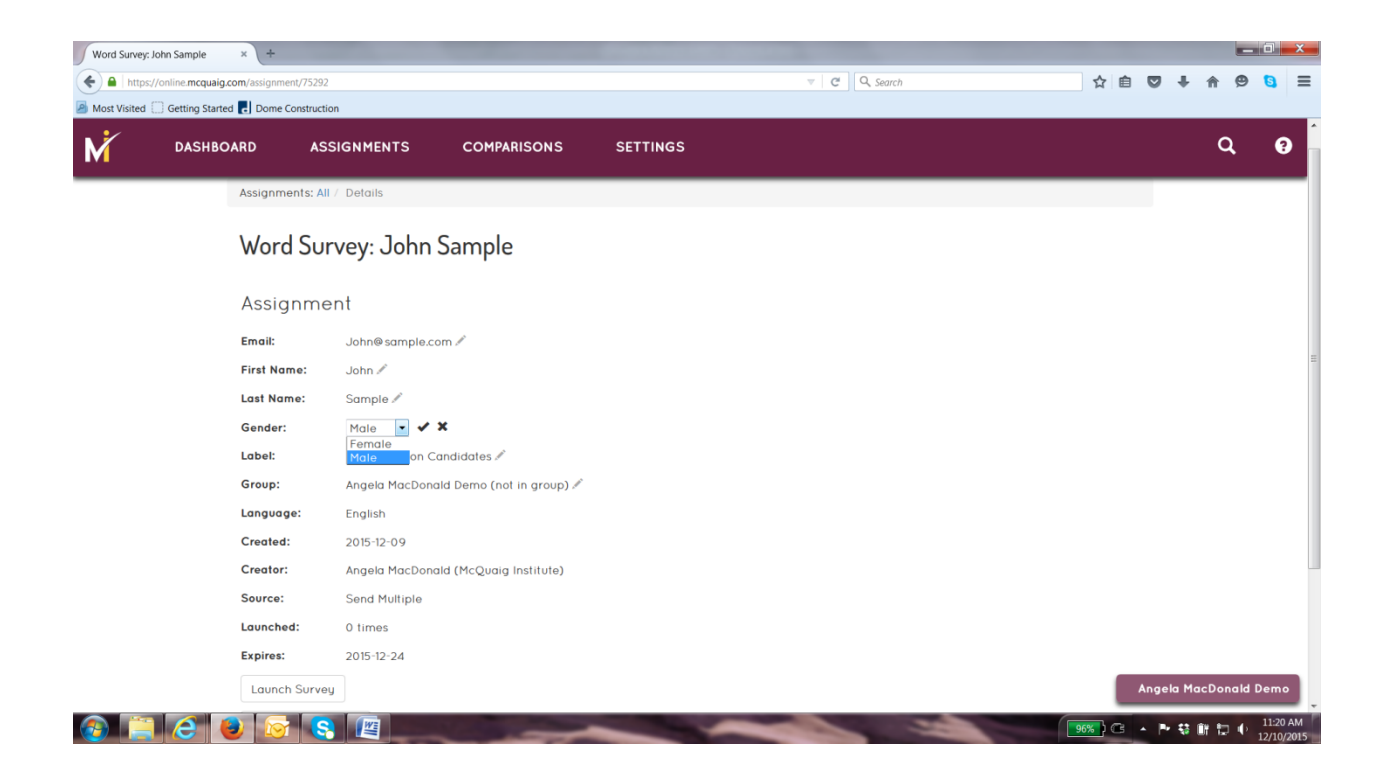

To change details including **Email**, **First Name**, **Last Name**, **Gender** or **Group**, select the assessment, click the pencil icon beside the section to be changed and edit the details.

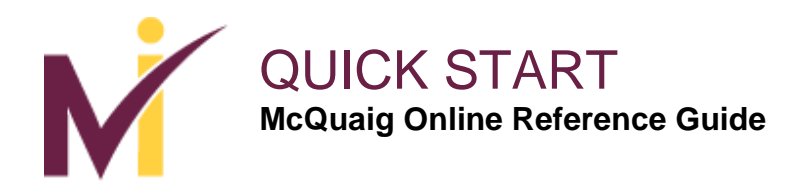

# Assignments

| Assignments               | × +                       |                    |             |            |              |                           | •                              |        |
|---------------------------|---------------------------|--------------------|-------------|------------|--------------|---------------------------|--------------------------------|--------|
| https://online.mcqu       | aig.com/assignments       |                    |             |            | ▽ C Q Search |                           |                                | 8      |
| Most Visited 🗌 Getting St | arted 🛃 Dome Construction |                    |             |            |              |                           |                                |        |
| dash                      | BOARD ASSIG               | NMENTS COMPARISONS | SETTINGS    |            |              |                           | ٩                              | 9      |
| Assignmen                 | ts                        |                    |             |            |              |                           |                                |        |
| FILTER BY 🕨               |                           |                    |             |            |              |                           |                                |        |
| Quick Enter Score         | s Transcribe from Pa      | per                |             |            |              |                           |                                |        |
| First                     | Last                      | Email              | Туре        | Sent       | Status       | Label                     | Profile Type                   |        |
| Linda                     | Sample                    | Linda@sample.com   | Word Survey | 2015-12-09 | Open         |                           |                                |        |
| Brian                     | Sample                    | brian@sample.com   | Word Survey | 2015-12-09 | Open         | Sales Position Candidates |                                |        |
| John                      | Sample                    | John@sample.com    | Word Survey | 2015-12-09 | Open         | Sales Position Candidates |                                |        |
| Lisa                      | Sample                    | lisa@ sample.com   | Word Survey | 2015-12-09 | Open         | Sales Position Candidates |                                |        |
| Maureen                   | Sample                    | maureen@sample.com | Word Survey | 2015-12-09 | Open         | Sales Position Candidates |                                |        |
| Competitive               | Specialist                |                    | Word Survey | 2015-12-09 | Completed    |                           | Specialist                     |        |
| Independent               | Enthusiast                |                    | Word Survey | 2015-12-09 | Completed    |                           | Enthusiast                     |        |
| Competitive               | Enthusiast                |                    | Word Survey | 2015-12-09 | Completed    |                           | Enthusiast                     |        |
| Enthusiast                | Sample                    |                    | Word Survey | 2015-12-09 | Completed    |                           | Enthusiast                     |        |
| Independent               | Cooperator                |                    | Word Survey | 2015-12-09 | Completed    |                           | Cooperator                     |        |
| Cooperator                | Specialist                |                    | Word Survey | 2015-12-09 | Completed    |                           | Cooperator                     | _      |
| Independent               | Specialist                |                    | Word Survey | 2015-12-09 | Completed    |                           | Angela MacDonald<br>Specialist | l Demo |

The **Assignments** page provides a list of assessments that are **Complete**, **Open**, or **Expired** in your account. It identifies the **Type** of assessment, when it was **Sent**, the **Status** of it, the **Label** (if there is one), and the **Profile Type**.

The last 50 assessments are shown in this list – to search for other assessments not listed here you can select **Filter By.** 

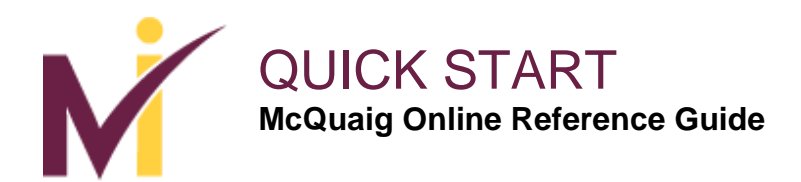

# Filter By

| gnments     | ×                      | +                 |             |             |            |            |                           |      |         |          | _ 0    |
|-------------|------------------------|-------------------|-------------|-------------|------------|------------|---------------------------|------|---------|----------|--------|
| https://o   | online.mcquaig.com/ass | gnments           |             |             | 1          | C Q Search | 2                         |      | •       | <b>^</b> | 9 🖸    |
| t Visited 🗍 | Getting Started 🛃 D    | me Construction   |             |             |            |            |                           |      |         |          |        |
|             | DASHBOARD              | ASSIGNMENTS       | COMPARISONS | SETTINGS    |            |            |                           |      |         | ۹        |        |
| ssign       | ments                  |                   |             |             |            |            |                           |      |         |          |        |
| LTER BY 🔻   |                        |                   |             |             |            |            |                           |      |         |          |        |
| Name        | Lisa                   |                   |             |             | Sample     |            |                           |      |         |          |        |
| Email       |                        |                   |             |             |            |            |                           |      |         |          |        |
| Group       | Any                    |                   |             |             |            |            |                           |      |         |          | •      |
| Status      | Any                    |                   |             |             |            |            |                           |      |         |          | •      |
| Туре        | Any                    |                   |             |             |            |            |                           |      |         |          | ] -    |
| Sent        | From                   |                   |             | <b></b>     | То         |            |                           |      |         |          |        |
| Label       |                        |                   |             |             |            |            |                           |      |         |          |        |
|             | Apply Rese             |                   |             |             |            |            |                           |      |         |          |        |
| Juick Ente  | er Scores Tran         | scribe from Paper |             |             |            |            |                           |      |         |          |        |
| irst        | Last                   | Email             |             | Туре        | Sent       | Status     | Label                     |      | Profile | Туре     |        |
| inda        | Sam                    | le Linda@sa       | mple.com    | Word Survey | 2015-12-09 | Open       |                           | _    |         |          |        |
| srian       | Sam                    | le brian@sar      | mple.com    | Word Survey | 2015-12-09 | Open       | Sales Position Candidates | S An | gela Ma | cDona    | ld Dem |

To search for an assessment that is not listed on the **Assignments** page, select **Filter By** and this screen will appear. Fill in some or all of the detailed information including **Name, Email, Group** (select group name), **Status (Open, Completed, Expired, Delivery Failed), Type (Word Survey, Job Survey, Occupational Test – MOT, Self-Development Survey), Sent (Date/Time Frame), and Label. Select Apply. This will pull up any assessments related to your request.** 

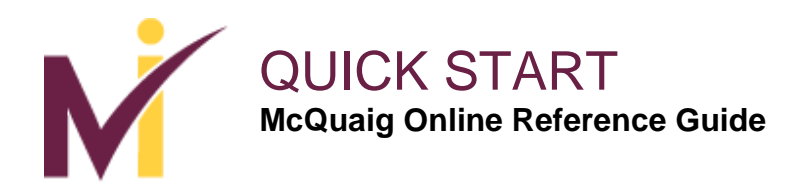

# **Filter By**

| ssignments ×                                     | +                                      |             | Mr. Sont Roberts Lands Mr. |        |                           |               |
|--------------------------------------------------|----------------------------------------|-------------|----------------------------|--------|---------------------------|---------------|
| ) A https://online.mcquaig.com                   | /assignments?a=a&first=Lisa&last=Sampl | le          |                            |        | Q, Search                 | ☆ 自 ♥ ↓ 佘 ♥ 🤤 |
|                                                  | Dome Construction                      | COMPARISONS | SETTINGS                   |        |                           | Q (           |
| Assignments                                      |                                        |             |                            |        |                           |               |
| FILTER BY 🕨                                      |                                        |             |                            |        |                           |               |
| Quick Enter Scores                               | ranscribe from Paper                   |             |                            |        |                           |               |
| First Last                                       | Email                                  | Туре        | Sent                       | Status | Label                     | Profile Type  |
| Lisa Sample                                      | lisa@sample.com                        | Word Survey | 2015-12-09                 | Open   | Sales Position Candidates |               |
| entries match the specifie<br>Export Data to CSV | ed filters.                            |             |                            |        |                           |               |
|                                                  |                                        |             |                            |        |                           |               |
|                                                  |                                        |             |                            |        |                           |               |

After you select **Apply**, this screen will appear with all related reports based on the information that was input in the previous screen.

You also have the option to export data to CSV.

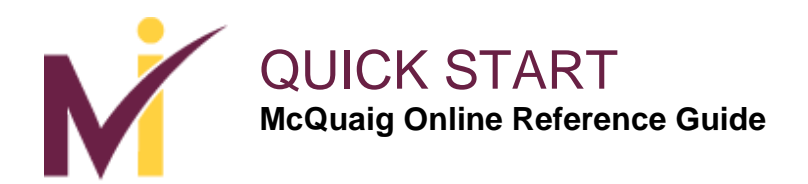

## **Generate Reports: Job Survey**

| https://    | /online.mcquaig.com/assignment/6 | 7516                                   |          | ₹ C Q, Search   | ☆ 自 ♥ ↓ | A @ 0          |
|-------------|----------------------------------|----------------------------------------|----------|-----------------|---------|----------------|
| ost Visited | Getting Started 🛃 Dome Const     | ruction                                |          |                 |         |                |
| 1           | DASHBOARD                        | ASSIGNMENTS COMPARISONS                | SETTINGS | ;               |         | ଦ୍ ଶ           |
|             | Assignments:                     | All / Details                          |          |                 |         |                |
|             | Job Surv                         | ey: Classic Generalist                 |          |                 |         |                |
|             | Assignme                         | ent                                    |          | Response        |         |                |
|             | Email:                           | empty 🔊                                |          | Duration: 00:01 |         |                |
|             | First Name:                      | Classic 🖋                              |          | Real DO: 75 75  |         |                |
|             | Last Name:                       | Generalist 🖋                           |          | Real SO: 63 63  |         |                |
|             | Job Title:                       | Classic Generalist Profile 🖋           |          | Real RE: 18 18  |         |                |
|             | Label:                           | empty 🖍                                |          | Real CO: 12 12  |         |                |
|             | Group:                           | Angela MacDonald Demo (not in group) 🖋 |          | Edit Values     |         |                |
|             | Language:                        | English                                |          |                 |         |                |
|             | Created:                         | 2015-11-12                             |          | Generate Report |         |                |
|             | Creator:                         | Angela MacDonald (McQuaig Institute)   |          |                 |         |                |
|             | Source:                          | Quick Enter                            |          |                 |         |                |
|             | Launched:                        | 0 times                                |          |                 |         |                |
|             | Completed:                       | 2015-11-12                             |          |                 |         |                |
|             | Delete Assign                    | ment                                   |          |                 | Angela  | MacDonald Demo |

To generate reports you can go to the Dashboard or Assignments page to select the report. To retrieve a **Job Survey**, select the candidate/employee from the **Assignments** page and this screen appears. Select **Generate Report**.

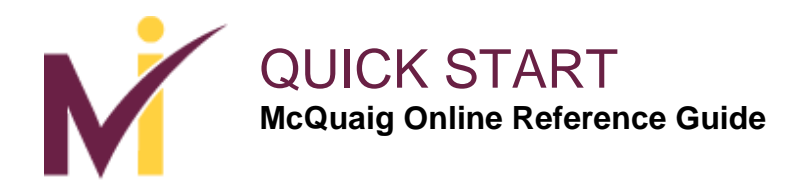

# **Generate Report: Job Profile**

| Select Repor | Type × +                                    |              |                             |                 |     |                | -       | x     |
|--------------|---------------------------------------------|--------------|-----------------------------|-----------------|-----|----------------|---------|-------|
| 🗲 🔒   http:  | //online.mcquaig.com/reports/generate/67516 |              |                             | ▼ C Q. Search   | ☆ 自 |                | 9 0     | ≡     |
| Most Visited | Getting Started 🛃 Dome Construction         |              |                             |                 |     |                |         |       |
| M            | DASHBOARD ASSIGNMENTS                       | COMPARISONS  | SETTINGS                    |                 |     | (              | ۹.      | 8     |
|              | Assignments: All / Assignment / Gen         | erate Report |                             |                 |     |                |         |       |
|              | Select Report Type                          |              |                             |                 |     |                |         |       |
|              | Job Profile                                 |              |                             |                 |     |                |         |       |
|              | Job Fit Interview Guide                     |              |                             |                 |     |                |         |       |
|              |                                             |              |                             |                 |     |                |         |       |
|              |                                             |              |                             |                 |     |                |         |       |
|              |                                             |              |                             |                 |     |                |         |       |
|              |                                             |              |                             |                 |     |                |         |       |
|              |                                             |              |                             |                 |     |                |         |       |
|              |                                             |              |                             |                 |     |                |         |       |
|              |                                             |              |                             |                 |     |                |         |       |
|              |                                             |              |                             |                 |     |                |         |       |
|              |                                             | (            | Copyright © 2015 by The McQ | uaig Institute. |     |                |         |       |
|              |                                             |              | All Rights Reserve          | d.              |     | > Angela MacDo | nald De | mo    |
|              |                                             | -            |                             |                 |     |                | 4       | 48 PM |

After selecting **Generate Report** you have the option to select **Job Profile** or **Job Fit Interview Guide**.

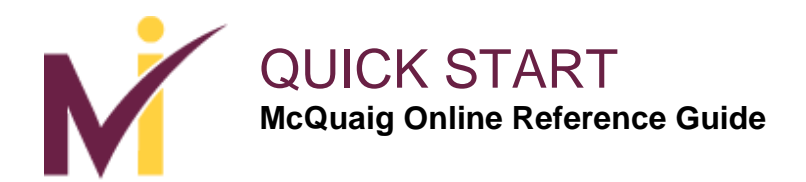

# **Generate Report: Job Profile**

| ob Fione (c in )                                | +                                                                                                    |                   |                     |               |           |
|-------------------------------------------------|----------------------------------------------------------------------------------------------------|-------------------|---------------------|---------------|-----------|
| line.mcquaig.com/rep                            | oorts/generate/67516/1                                                                                                    |                   |                     | ▼ C Q, Search | ☆ 自 ♥ ♣ 余 |
| Setting Started 🛃 D                             | ome Construction                                                                                                    |                   |                     |               |           |
| DASHBOARD                                       | ASSIGNMENTS                                                                                                    | COMPARISONS       | SETTINGS            |               | c         |
| Ge                                              | enerate Report: Jo                                                                                                    | ob Profile (Class | sic Generalist Prof | ile)          |           |
| Sec                                             | tions                                                                                                    |                   |                     |               |           |
| 1                                               | able of Contents                                                                                                    |                   |                     |               |           |
| <b>v</b> (                                      | Graph                                                                                                    |                   |                     |               |           |
| <b>v</b>                                        | nterpretation                                                                                                    |                   |                     |               |           |
| 1                                               | eadership Profile                                                                                                    |                   |                     |               |           |
|                                                 | eddersinp frome                                                                                                    |                   |                     |               |           |
| <b>V</b>                                        | Selling Style                                                                                                    |                   |                     |               |           |
|                                                 | Selling Style<br>References                                                                                                    |                   |                     |               |           |
| ₹ S                                             | Selling Style<br>References<br>rview Questions Type                                                                                                    |                   |                     |               |           |
| ▼ s<br>Inte                                     | Selling Style<br>References<br>rview Questions Type<br>anagement Interview Question                                                                                                    | ins               |                     |               | •         |
| ♥ S<br>■ F<br>M<br>Wor                          | Selling Style<br>References<br>rview Questions Type<br>anagement Interview Question<br>d Profile                                                                                                    | ins               |                     |               | 8         |
| Inte<br>Mor<br>Er                               | Selling Style<br>References<br>rview Questions Type<br>anagement Interview Question<br>d Profile                                                                                                    | ins<br>First Nan  | ne                  | Last Name     | Find      |
| ♥ S<br>♥ F<br>M<br>Wor<br>Er                    | Selling Style<br>teferences<br>rview Questions Type<br>anagement Interview Question<br>d Profile<br>nail<br>0 None Selected                                                                                                    | ins<br>First Non  | ne                  | Last Name     | Find      |
| ≥ s<br>≥ f<br>Inte<br>Wor<br>Er<br>€r<br>Lan    | Selling Style<br>Keferences<br>rview Questions Type<br>anagement Interview Question<br>d Profile<br>nail<br>None Selected<br>guoge                                                                                                    | ns<br>First Non   | ne                  | Last Name     | Find      |
| ♥ s<br>■ inte<br>₩or<br>■ c<br>Lan              | S English                                                                                                    | ns<br>First Non   | ne                  | Last Name     | Find      |
| ♥ s<br>■ f<br>wor<br>Er<br>■<br>Lan<br>U<br>Pap | S English etage etage et | ns<br>First Non   | ne                  | Last Name     | Find      |

When you select **Job Profile**, this screen appears and you can select the sections of the report that you would like included along with the **Interview Questions Type**. You also have the option to include a candidate/employee **Word Survey** to compare to this **Job Profile** by entering the **Email/First Name/Last Name** and select **Find**. This will provide a drop down list of names related to your request; select one.

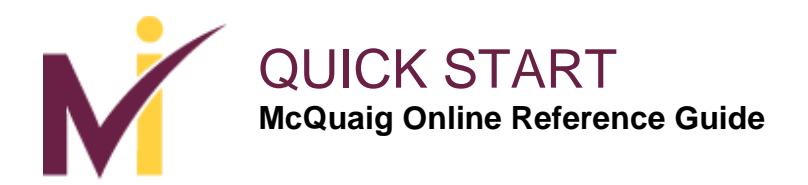

## **Generate Report: Job Profile**

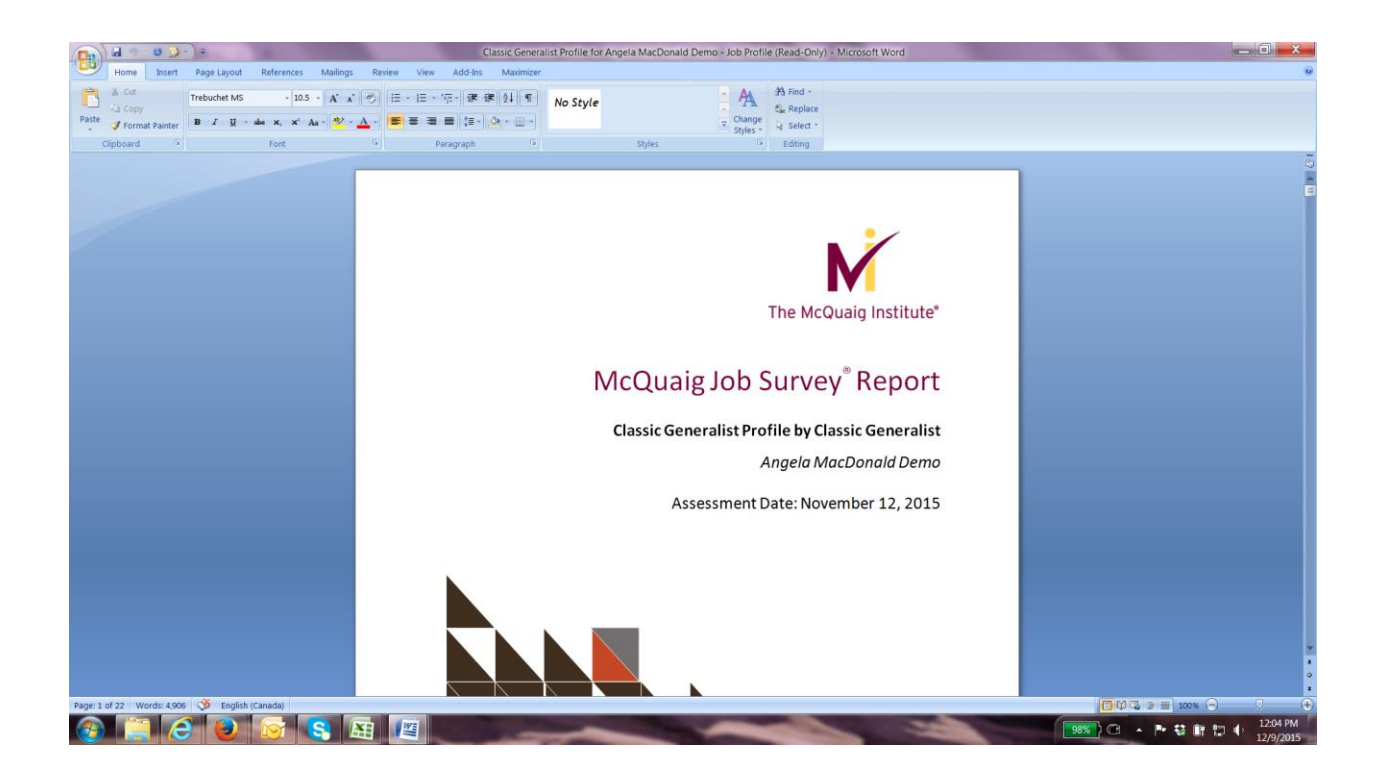

This report is created and will provide you with the details of that benchmark/ position and what you are looking for in a candidate.

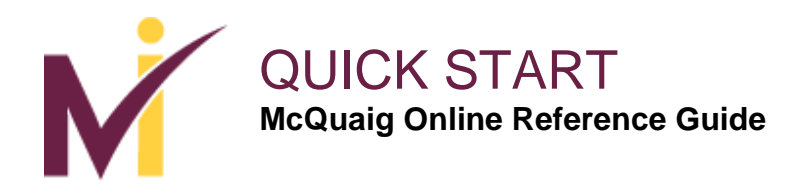

#### **Generate Report: Job Fit Interview Guide**

| Select Repo  | ort Type × +                     |                           |                 | State of the second second second second second second second second second second second second second second |                 |        |         |       | _ 0       | x    |
|--------------|----------------------------------|---------------------------|-----------------|----------------------------------------------------------------------------------------------------|-----------------|--------|---------|-------|-----------|------|
| 🗲 🔒   http   | os://online.mcquaig.com/reports/ | generate/67516            |                 |                                                                                                    | ▼ C Q Search    | ☆ 自    | ♥ ↓     | A     | <b>9</b>  | ≡    |
| Most Visited | d [] Getting Started 🛃 Dome      | Construction              |                 |                                                                                                    |                 |        |         |       |           |      |
| M            | DASHBOARD                        | ASSIGNMENTS               | COMPARISONS     | SETTINGS                                                                                                    |                 |        |         | 1     | Q         | 3    |
|              | Assign                           | ments: All / Assignment / | Generate Report |                                                                                                    |                 |        |         |       |           |      |
|              | Assign                           | Henra, All / Adaignment / |                 |                                                                                                    |                 |        |         |       |           |      |
|              | Sele                             | ect Report Type           |                 |                                                                                                    |                 |        |         |       |           |      |
|              | Job F                            | Profile                   |                 |                                                                                                    |                 |        |         |       |           |      |
|              | Job F                            | it Interview Guide        |                 |                                                                                                    |                 |        |         |       |           |      |
|              |                                  |                           |                 |                                                                                                    |                 |        |         |       |           |      |
|              |                                  |                           |                 |                                                                                                    |                 |        |         |       |           |      |
|              |                                  |                           |                 |                                                                                                    |                 |        |         |       |           |      |
|              |                                  |                           |                 |                                                                                                    |                 |        |         |       |           |      |
|              |                                  |                           |                 |                                                                                                    |                 |        |         |       |           |      |
|              |                                  |                           |                 |                                                                                                    |                 |        |         |       |           |      |
|              |                                  |                           |                 |                                                                                                    |                 |        |         |       |           |      |
|              |                                  |                           |                 |                                                                                                    |                 |        |         |       |           |      |
|              |                                  |                           |                 |                                                                                                    |                 |        |         |       |           |      |
|              |                                  |                           |                 | Copyright © 2015 by The McQ                                                                                    | uaig Institute. |        |         |       |           |      |
|              |                                  |                           |                 | All Rights Reserve                                                                                             | d.              |        | Angela  | MacDo | onald De  | emo  |
|              |                                  |                           | X               |                                                                                                    |                 | 99%) 🕞 | A 19 43 | 10 to | (h)) 3:5: | 8 PM |

If you select **Job Fit Interview Guide**, this will produce the report that compares the candidate/employee to a benchmark for the position you are interviewing them for, identifies if they are a **Strong Match**, **Potential Match**, or **Not a Match**, along with additional interview questions.

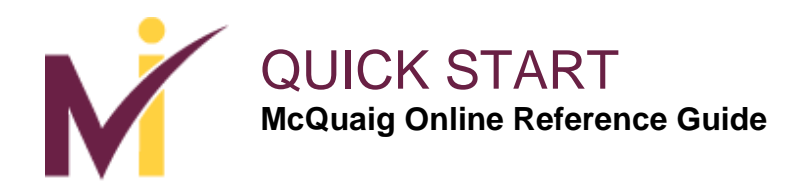

# Job Fit Interview Guide

| erate Report: Job | Fit Intervi × +          |                           |                 |      |          |            |            |          |            |        |            |    |  |      |      |       |       | - Ó   | 1 |
|-------------------|--------------------------|---------------------------|-----------------|------|----------|------------|------------|----------|------------|--------|------------|----|--|------|------|-------|-------|-------|---|
| https://online    | e.mcquaig.com/reports/ge | enerate/67516/2           |                 |      |          |            |            |          |            |        | C Q Searci |    |  | ☆ 自  |      | +     | î (   | 9 🛙   | 3 |
| /isited 🗍 Gett    | ting Started 🛃 Dome Co   | onstruction               |                 |      |          |            |            |          |            |        |            |    |  |      |      |       |       |       |   |
| D                 | ASHBOARD                 | ASSIGNMENTS               | COMPARISON      | s    | s        | SETTIN     | IGS        |          |            |        |            |    |  |      |      |       | ٩     |       |   |
|                   |                          |                           |                 |      | _        |            |            |          |            |        |            |    |  |      |      | -     |       |       | 1 |
|                   | Assignme                 | nts: All / Assignment / G | Generate Report |      |          |            |            |          |            |        |            |    |  |      |      |       |       |       |   |
|                   | 0                        |                           | 1.5.1.1         | . ,  | <u>.</u> |            | 0          |          | -          | 1.     |            |    |  |      |      |       |       |       |   |
|                   | Gener                    | rate Report: Jo           | ob Fit Interv   | ewl  | GUI      | ide ll     | Clas       | SIC      | jene       | eralis | t Profil   | el |  |      |      |       |       |       |   |
|                   | Interview                | Questions Type            |                 |      |          |            |            |          |            |        |            |    |  |      |      |       |       |       |   |
|                   | Manage                   | ement Interview Question  | ns              |      |          |            |            |          |            |        |            |    |  |      |      |       |       |       |   |
|                   | Word Prof                | file                      |                 |      |          |            |            |          |            |        |            |    |  |      |      |       |       |       |   |
|                   | Email                    |                           | ar              | jela |          |            |            |          |            | m      | acdonald   |    |  | Find |      |       |       |       |   |
|                   | Non                      | e Selected                |                 |      |          |            |            |          |            |        |            |    |  |      |      |       |       |       |   |
|                   | Ange                     | ela MacDonald (2015-11-0  | 6)              |      |          |            |            |          |            |        |            |    |  |      |      |       |       |       |   |
|                   | Language                 | ,                         |                 |      |          |            |            |          |            |        |            |    |  |      |      |       |       |       |   |
|                   | US Eng                   | lish                      |                 |      |          |            |            |          |            |        |            |    |  | -    |      |       |       |       |   |
|                   | Paper Size               | e                         |                 |      |          |            |            |          |            |        |            |    |  |      |      |       |       |       |   |
|                   | Letter                   |                           |                 |      |          |            |            |          |            |        |            |    |  | •    |      |       |       |       |   |
|                   | Generat                  | le                        |                 |      |          |            |            |          |            |        |            |    |  |      |      |       |       |       |   |
|                   |                          |                           |                 |      |          |            |            |          |            |        |            |    |  |      |      |       |       |       |   |
|                   |                          |                           |                 |      |          |            |            |          |            |        |            |    |  |      |      |       |       |       |   |
|                   |                          |                           |                 | Co   | opyrigi  | ght © 2015 | 15 by The  | e McQuai | ig Institu | ute.   |            |    |  |      | Ange | la Ma | cDona | ld De | ł |
|                   |                          |                           |                 |      |          | All Ri     | Rights Res | served.  |            |        |            | -  |  | -    |      |       |       | . 7   | Ï |

This screen appears when you select **Job Fit Interview Guide**. You can select the **Interview Questions Type**, the name of the person that you would like to compare their **Word Survey** results to this benchmark, and select **Generate**. This will generate the **Job Fit Interview Guide** (and the **Word Survey Report** if candidate/employee is included).

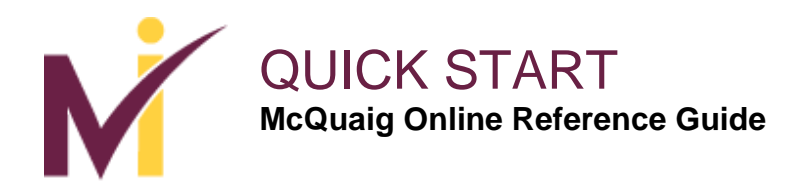

# Job Fit Interview Guide: Report

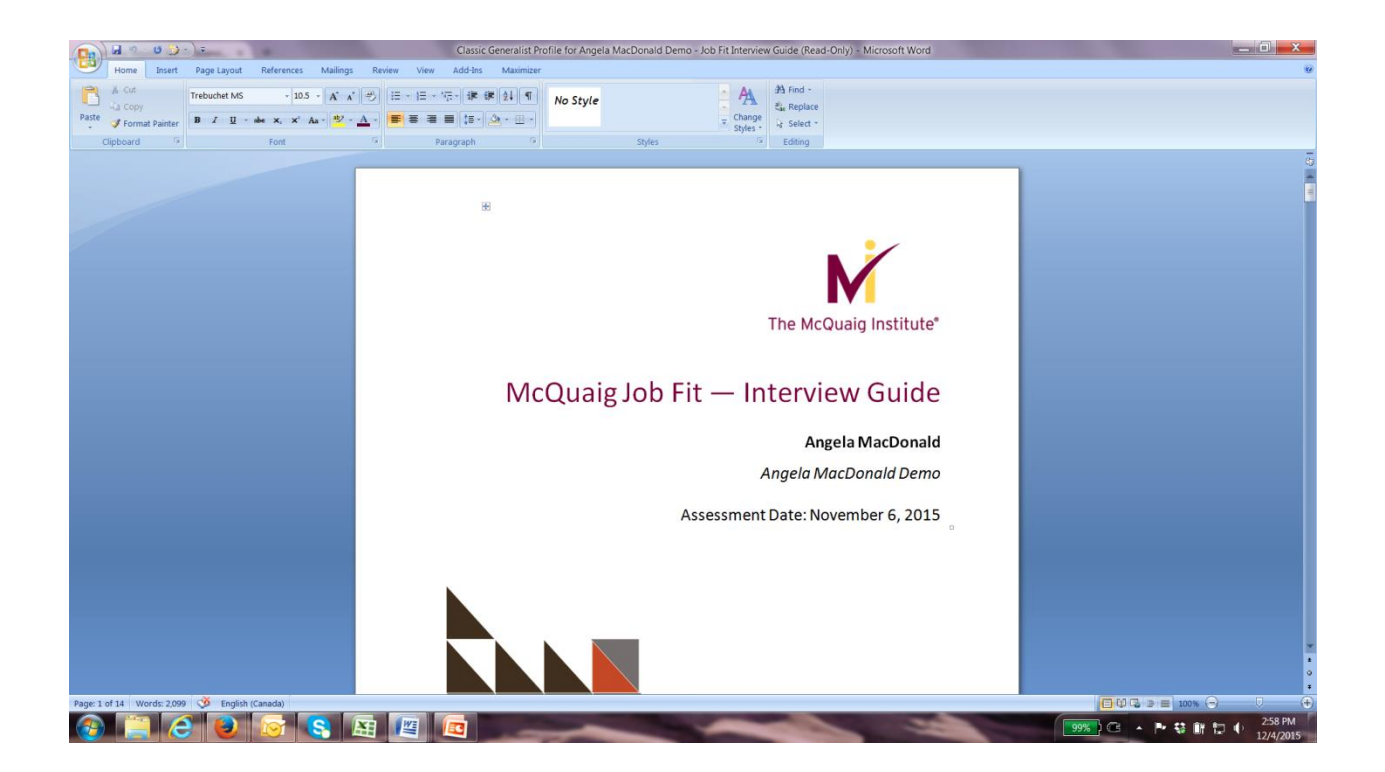

The **Job Fit - Interview Guide** can be opened in a Word Document format. The **Job Fit – Interview Guide** provides you with insight about the candidate and how strong of a match they are for the position along with detailed interview questions in relation to each trait.

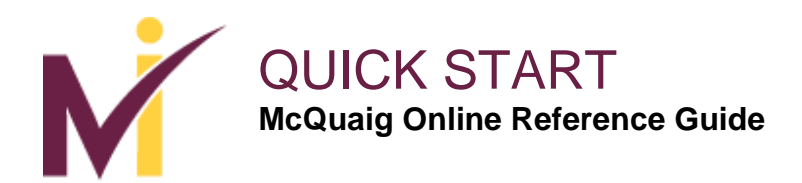

## **Generate Reports:**

| ord Survey: | : Classic Specialist × +        |                     | -                         |          |                 |                            |    |       |       | ł        | _ 0   |   |
|-------------|---------------------------------|---------------------|---------------------------|----------|-----------------|----------------------------|----|-------|-------|----------|-------|---|
| https       | ://online.mcquaig.com/assignmen | nt/67517            |                           |          |                 | ▼ C <sup>e</sup> Q, Search | ☆自 |       | +     | <b>^</b> | 9 🕒   | 1 |
| st Visited  | Getting Started d Dome C        | onstruction         |                           |          |                 |                            |    |       |       |          |       | ļ |
|             | DASHBOARD                       | ASSIGNMENTS         | COMPARISONS               | SETTINGS |                 |                            |    |       |       | ۹        |       |   |
|             | Assignme                        | ents: All / Details |                           |          |                 |                            |    |       |       |          |       |   |
|             | Word                            | Survey: Class       | ic Specialist             |          |                 |                            |    |       |       |          |       |   |
|             | Assig                           | nment               |                           |          | Response        |                            |    |       |       |          |       |   |
|             | Email:                          | empty 🖋             |                           |          | Profile Type:   | Specialist                 |    |       |       |          |       |   |
|             | First Nan                       | ne: Classic 🖉       |                           |          | Duration:       | 00:01                      |    |       |       |          |       |   |
|             | Last Nam                        | ne: Specialist 🖉    |                           |          | Situational DO: | 21                         |    |       |       |          |       |   |
|             | Gender:                         | Female 🖋            |                           |          | Situational SO: | 18                         |    |       |       |          |       |   |
|             | Label:                          | empty 🥓             |                           |          | Situational RE: | 61                         |    |       |       |          |       |   |
|             | Group:                          | Angela MacDon       | ald Demo (not in group) 🖋 |          | Situational CO: | 68                         |    |       |       |          |       |   |
|             | Language                        | e: English          |                           |          | Real DO:        | 16                         |    |       |       |          |       |   |
|             | Created:                        | 2015-11-12          |                           |          | Real SO:        | 21                         |    |       |       |          |       |   |
|             | Creator:                        | Angela MacDon       | ald (McQuaig Institute)   |          | Real RE:        | 63                         |    |       |       |          |       |   |
|             | Source:                         | Quick Enter         |                           |          | Real CO:        | 68                         |    |       |       |          |       |   |
|             | Launcheo                        | d: 0 times          |                           |          | Generate Repo   | ort                        |    |       |       |          |       |   |
|             | Complete                        | ed: 2015-11-12      |                           |          |                 |                            |    |       |       |          |       |   |
|             | Delete                          | Assignment          |                           |          |                 |                            |    | Angel | a Maa | cDona    | ld De | 1 |
|             |                                 |                     |                           |          |                 |                            | _  |       |       |          |       | ł |

To generate other reports once it is complete, select the report from the **Dashboard** page or the **Assignments** page. This page will appear. It includes the information about the candidate/employee on the left and the **Response** on the right which includes the **Profile Type**, **Duration** (length of time it took to complete the assessment), and the **Situational** and **Real Scores**. To retrieve a copy of the detailed report, select **Generate Report**.

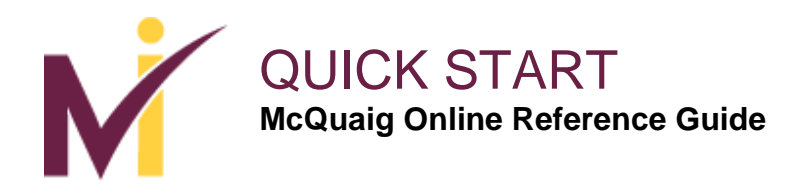

#### **Generate Reports: Select Report Type**

| Select Repo  | rt Type × +                      | -                           | -               |                           | and the second second |    |           |                  | _ 0      | X  |
|--------------|----------------------------------|-----------------------------|-----------------|---------------------------|-----------------------|----|-----------|------------------|----------|----|
| 🗲 🔒   http   | s://online.mcquaig.com/reports/g | generate/67529              |                 |                           |                       | ☆自 | ♥ ♦       | <b>↑</b> 9       |          | ≡  |
| Most Visited | Getting Started C Dome           |                             | COMPUNICONC     | CETTINGS                  |                       |    |           | 0                |          | 9  |
| M            | DASHBOARD                        | ASSIGNMENTS                 | COMPARISONS     | SETTINGS                  |                       |    |           |                  | <b>`</b> |    |
|              | Assignm                          | nents: All / Assignment / ( | Generate Report |                           |                       |    |           |                  |          |    |
|              | Sele                             | ect Report Type             |                 |                           |                       |    |           |                  |          |    |
|              | Word                             | Survey                      |                 |                           |                       |    |           |                  |          |    |
|              | Feedt                            | back Report                 |                 |                           |                       |    |           |                  |          |    |
|              | Interv                           | riew Guide                  |                 |                           |                       |    |           |                  |          |    |
|              | Self D                           | evelopment Report           |                 |                           |                       |    |           |                  |          |    |
|              |                                  |                             |                 |                           |                       |    |           |                  |          |    |
|              |                                  |                             |                 |                           |                       |    |           |                  |          |    |
|              |                                  |                             |                 |                           |                       |    |           |                  |          |    |
|              |                                  |                             |                 |                           |                       |    |           |                  |          |    |
|              |                                  |                             |                 |                           |                       |    |           |                  |          |    |
|              |                                  |                             |                 |                           |                       |    |           |                  |          |    |
|              |                                  |                             |                 |                           |                       |    |           |                  |          |    |
|              |                                  |                             |                 | Copyright © 2015 by The N | McQuaig Institute.    |    |           |                  |          |    |
|              |                                  |                             |                 | All Rights Rese           | erved.                |    | Angela I  | MacDon           | ald De   | mo |
|              |                                  |                             | XH              | -                         |                       |    | . Br 23 ( | 14 <b>1</b> -1 4 | 3:46     | PM |

After selecting **Generate Report**, this screen will appear. Select the type of report that you want to retrieve by clicking **Word Survey**, **Feedback Report**, **Interview Guide** or **Self Development Report**.

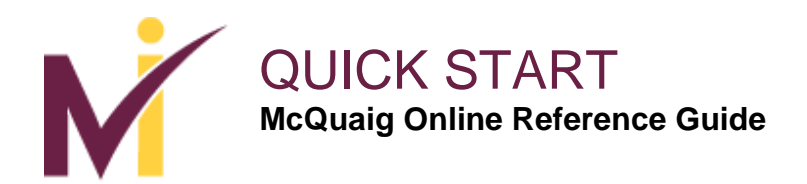

## **Generate Reports: Word Survey**

| Generate Report: | Word Survey × +                                  |              |                       |
|------------------|--------------------------------------------------|--------------|-----------------------|
| + A https://or   | line.mcquaig.com/reports/generate/67517/3        | ▼ C Q Search | ☆ 自 💟 🖡 余 😕 🗄         |
| Most Visited     | Getting Started 🛃 Dome Construction              |              |                       |
| M                | DASHBOARD ASSIGNMENTS COMPARISONS SETTINGS       |              | Q 0                   |
|                  | Assignments: All / Assignment / Generate Report  |              |                       |
|                  | Generate Report: Word Survey (Classic Specialist | )            |                       |
|                  | Sections                                         |              |                       |
|                  | Table of Contents                                |              |                       |
|                  | Executive Summary                                |              |                       |
|                  | 🗹 Graph                                          |              |                       |
|                  | Interpretation                                   |              |                       |
|                  | Leadership Profile                               |              |                       |
|                  | Selling Style                                    |              |                       |
|                  | Management Overview                              |              |                       |
|                  | Motivating Factors                               |              |                       |
|                  | Coaching and Development Strategies              |              |                       |
|                  | Learning Style                                   |              |                       |
|                  | 🗹 Team Approach                                  |              |                       |
|                  | Interview Questions Type                         |              |                       |
|                  | Management Interview Questions                   |              | •                     |
|                  | Job Fit                                          |              |                       |
|                  | None                                             |              | Angela MacDonald Demo |
|                  |                                                  |              | 1-09 PM               |

After you select the **Word Survey** report to generate, this screen appears where you can select the sections of the report that you want to include. Click each section to check or uncheck the portions to include.

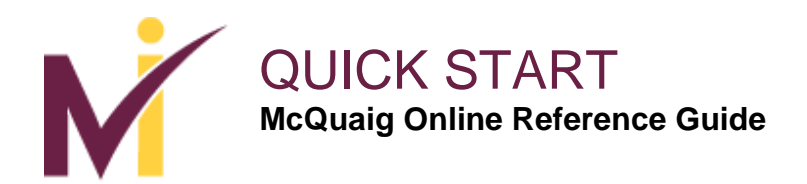

### **Generate Reports: Word Survey**

| Connect          | ting × +                                 | 1000                        | 1000                     |                           |                                       |                      |     |        |       |        |            |
|------------------|------------------------------------------|-----------------------------|--------------------------|---------------------------|---------------------------------------|----------------------|-----|--------|-------|--------|------------|
| 🗲 🔒   http       | s://online. <b>mcquaig.com</b> /reports, | /generate/67517/3           |                          |                           | ⇒ X Q, Searc                          | ch                   | ☆ 自 |        | F 🕆   | 9      | <b>6</b> = |
| Most Visited     | I 🗍 Getting Started 🛃 Dome               | Construction                |                          |                           |                                       |                      |     |        |       |        |            |
| M                | DASHBOARD                                | ASSIGNMENTS                 | COMPARISONS              | SETTINGS                  |                                       |                      |     |        | C     | 2      | 9          |
|                  | ✓ Selli                                  | ng Style                    |                          |                           |                                       |                      |     |        |       |        | _          |
|                  | 🗹 Man                                    | agement Overview            |                          |                           |                                       |                      |     |        |       |        |            |
|                  | 🗹 Moti                                   | vating Factors              |                          |                           |                                       |                      |     |        |       |        |            |
|                  | Coa                                      | ching and Development Str   | ategies                  |                           |                                       |                      |     |        |       |        |            |
|                  | 🗹 Lear                                   | ning Style                  |                          |                           |                                       |                      |     |        |       |        |            |
|                  | ✓ Tear                                   | n Approach                  |                          |                           |                                       |                      |     |        |       |        |            |
|                  | Intervie                                 | w Questions Type            |                          |                           |                                       |                      |     |        |       |        |            |
|                  | Mana                                     | gement Interview Question   | 15                       |                           |                                       |                      | -   |        |       |        |            |
|                  | Job Fit                                  |                             |                          |                           |                                       |                      |     |        |       |        |            |
|                  | None                                     |                             |                          |                           |                                       |                      | -   |        |       |        |            |
|                  | Langua                                   | ge                          |                          |                           |                                       |                      |     |        |       |        |            |
|                  | US E                                     | nglish                      |                          |                           |                                       |                      | -   |        |       |        |            |
|                  | Paper S                                  | ize                         |                          |                           |                                       |                      |     |        |       |        |            |
|                  | Letter                                   |                             |                          |                           |                                       |                      | -   |        |       |        |            |
|                  | The rep                                  | ort is now generating and v | will download when compl | ete. To re-generate the   | e report with different settings, ple | ase reload the page. |     |        |       |        |            |
|                  |                                          |                             |                          | Copyright © 2015 by The I | McQuaig Institute.                    |                      |     |        |       |        |            |
|                  |                                          |                             |                          | All Rights Res            | served.                               |                      |     | Angela | MacDo | nald D | emo        |
| Waiting for onli | ne.mcquaig.com                           |                             | -                        |                           |                                       |                      |     |        |       |        | 1:10 PM    |

Scroll down and select the type of interview questions (General, Management, or Sales) by clicking Interview Questions Type. Select Job Fit and the position you'd like to compare the candidate/employee to (if applicable), select the Language. Once you click Generate, at the bottom left, you will see a message noting 'The report is now generating and will download when complete.' The report will open in a Word Document format.

Once the report is ready, it will show as a download in the bottom left corner – click on it and it will open.

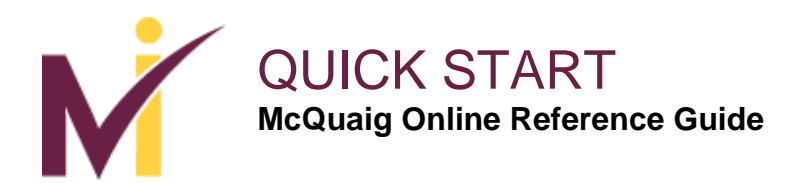

# **Report Available**

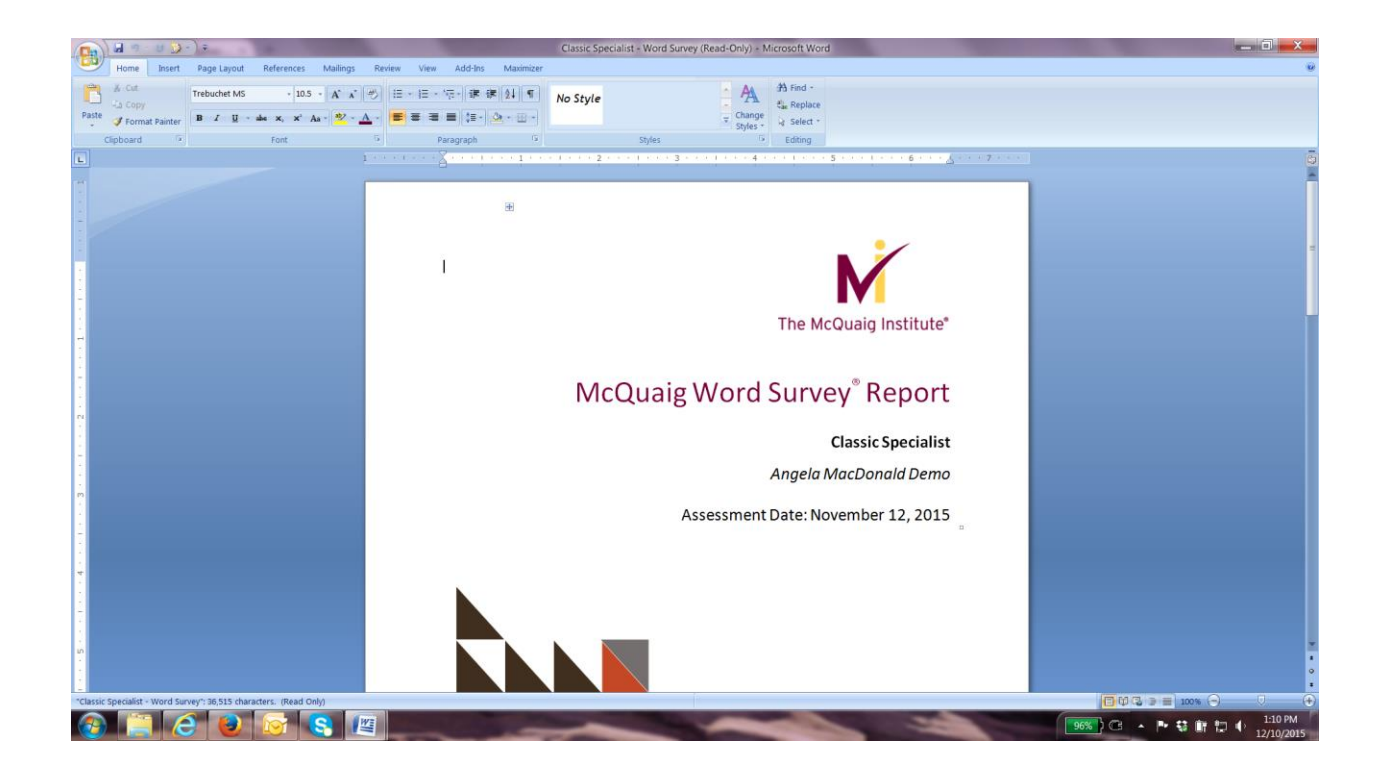

The report is now available as a Word Document.

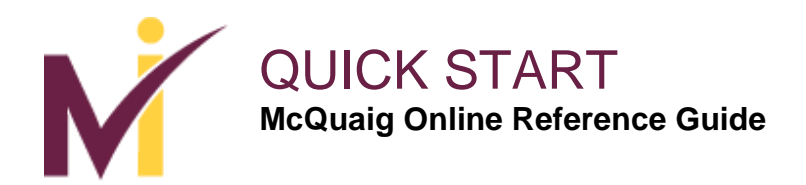

#### **Generate Reports: Feedback Report**

| C Connect         | 9                                                                                                    |           |     |        |                | - 0               | ×     |
|-------------------|----------------------------------------------------------------------------------------------------|-----------|-----|--------|----------------|-------------------|-------|
| 🗲 🔒   http        | //online.mcquaig.com/reports/generate/67517/4 v X Q. Search                                                                              | ☆自        | Ø   | +      | î î            | 9 0               | ≡     |
| Most Visited      | Getting Started 🛃 Dome Construction                                                                                                    |           |     |        |                |                   |       |
| M                 | DASHBOARD ASSIGNMENTS COMPARISONS SETTINGS                                                                                               |           |     |        | (              | ۹                 | 8     |
|                   | Assignments: All / Assignment / Generate Report                                                                                          |           |     |        |                |                   |       |
|                   | Generate Report: Feedback Report (Classic Specialist)                                                                                    |           |     |        |                |                   |       |
|                   | Language                                                                                                    |           |     |        |                |                   |       |
|                   | US English                                                                                                    |           | -   |        |                |                   |       |
|                   | Paper Size                                                                                                    |           |     |        |                |                   |       |
|                   | Letter                                                                                                    |           | -   |        |                |                   |       |
|                   | The report is now generating and will download when complete. To re-generate the report with different settings, please reload the page. |           |     |        |                |                   |       |
|                   | Copyright © 2015 by The McQuaig Institute.                                                                                               |           |     |        |                |                   |       |
| Multing for only  | All Rights Reserved.                                                                                                    |           | An  | gela I | MacDo          | nald D            | emo   |
| waiting for onlin |                                                                                                    | 96% ) (~3 | . P | - 43   | 18 <b>1</b> 77 | () <sup>1:1</sup> | L1 PM |

The **Feedback Report** is a brief summary of the candidate/employee profile and a copy which you can give to them. Select **Feedback Report** and **Generate** to produce this report as a Word Document.

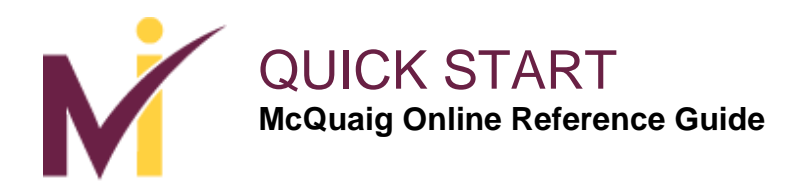

#### **Generate Reports: Feedback Report**

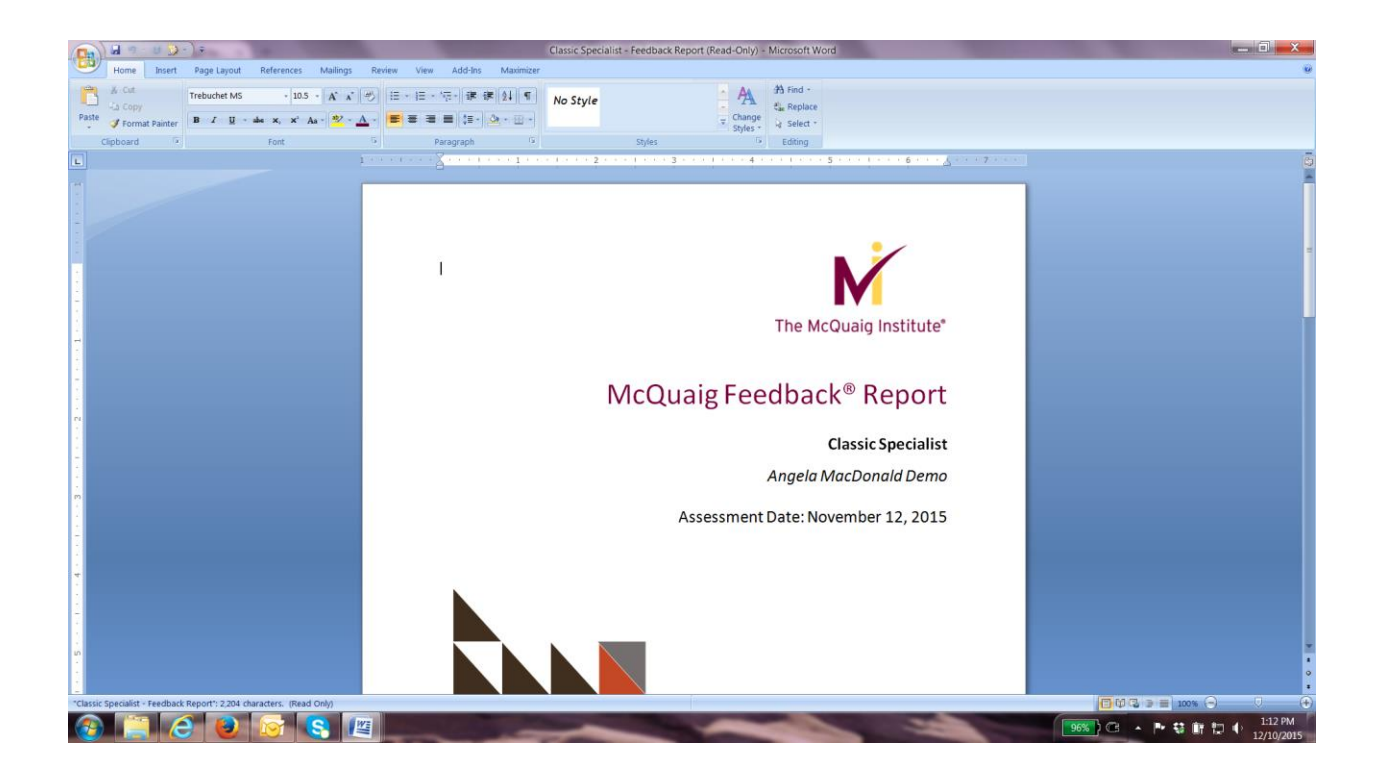

The report will be opened in a Word Document.

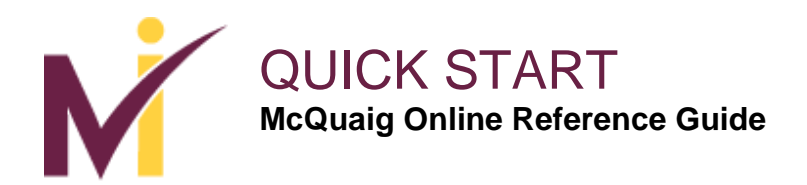

#### **Generate Reports: Interview Guide**

| Connecti          | ng x +                                                                                                    |        |     |        |       |         | ×     |
|-------------------|----------------------------------------------------------------------------------------------------|--------|-----|--------|-------|---------|-------|
| 🗲 🔒   https       | //online.mcquaig.com/reports/generate/67517/5                                                                                            | ☆自     |     | +      | A     | 9 3     | ≡     |
| Most Visited      | 🗌 Getting Started 🛃 Dome Construction                                                                                                    |        |     |        |       |         |       |
| M                 | DASHBOARD ASSIGNMENTS COMPARISONS SETTINGS                                                                                               |        |     |        |       | ۹       | ?     |
|                   | Assignments: All / Assignment / Generate Report                                                                                          |        |     |        |       |         |       |
|                   | Generate Report: Interview Guide (Classic Specialist)                                                                                    |        |     |        |       |         |       |
|                   | Interview Questions Type                                                                                                    |        | _   |        |       |         |       |
|                   | Management Interview Questions                                                                                                    |        | •   |        |       |         |       |
|                   | Job Profile                                                                                                    |        | _   |        |       |         |       |
|                   | 2015-11-26: Manager, LOD2                                                                                                    |        | •   |        |       |         |       |
|                   | Language                                                                                                    |        |     |        |       |         |       |
|                   | US English                                                                                                    |        | •   |        |       |         |       |
|                   | Paper Size                                                                                                    |        |     |        |       |         |       |
|                   | Letter                                                                                                    |        | •   |        |       |         |       |
|                   | The report is now generating and will download when complete. To re-generate the report with different settings, please reload the page. |        |     |        |       |         |       |
|                   |                                                                                                    |        |     |        |       |         |       |
|                   | Copyright © 2015 by The McQuaig Institute.                                                                                               |        |     |        |       |         |       |
| Waiting for onlin | All Rights Reserved.                                                                                                    |        | An  | gela M | MacDo | onald D | emo   |
|                   |                                                                                                    | 96%) 🕞 | - P | - 😜    | ដែ    | 120     | 13 PM |

The **Interview Guide** provides details about the candidate along with interview questions. Select **Interview Guide** and this screen appears for you to select **Interview Questions Type, Job Profile,** and **Language.** Then select **Generate** to produce the report as a Word Document.

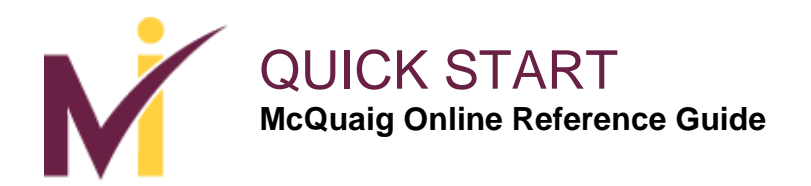

#### **Generate Report: Interview Guide:**

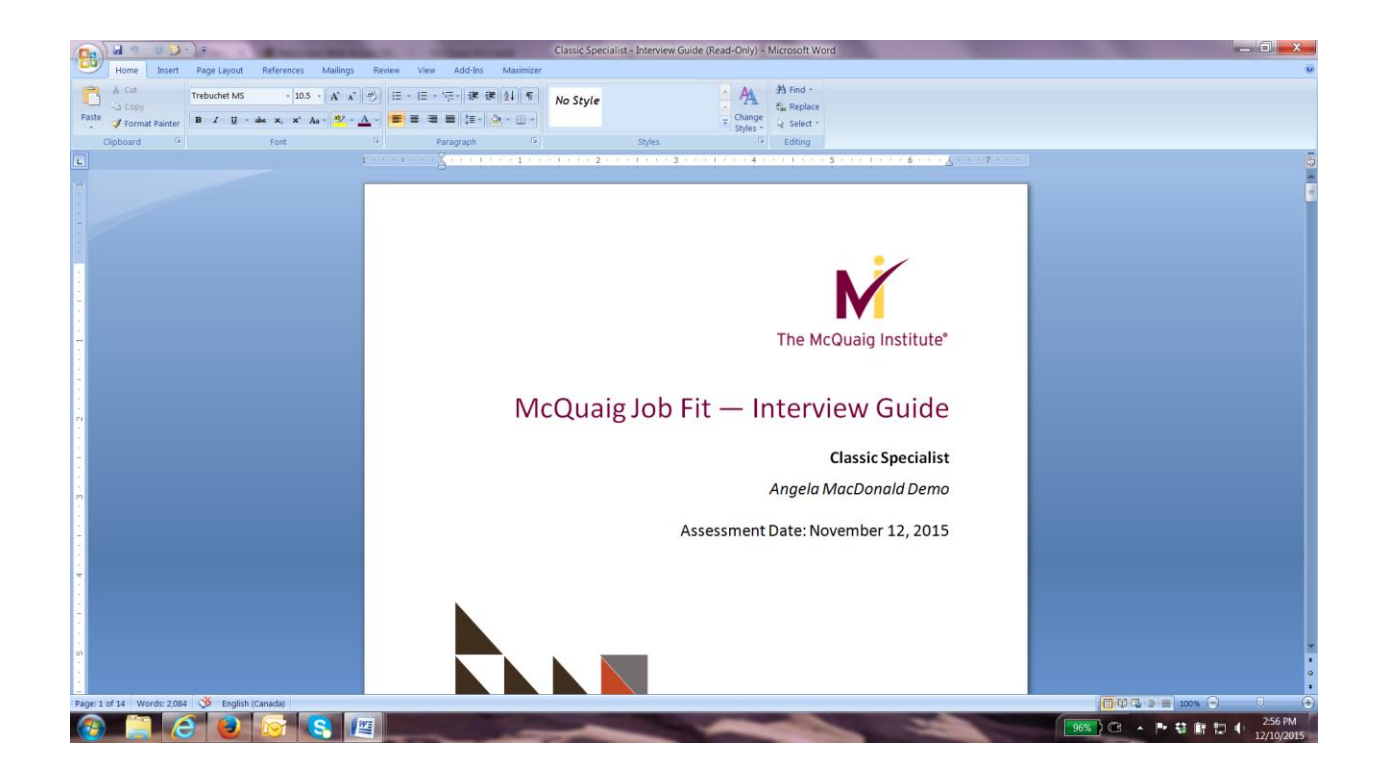

The report will be opened in a Word Document.

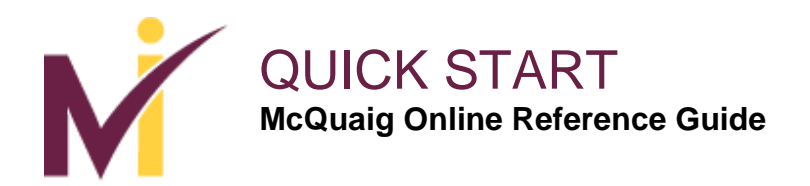

#### **Generate Report: Self Development Survey**

| Connectin     | ng × +                                                  |                          |                                                                                   |       |               | D X     |
|---------------|---------------------------------------------------------|--------------------------|-----------------------------------------------------------------------------------|-------|---------------|---------|
| 🗲 🔒   https:/ | ://online.mcquaig.com/reports/generate/67517/6          |                          |                                                                                   | ☆ 自 ♥ | • • 9         | 8 ≡     |
| Most Visited  | Getting Started Dome Construction DASHBOARD ASSIGNMENTS | COMPARISONS              | SETTINGS                                                                          |       | ٩             | Ø       |
|               | Assignments: All / Assignment / C                       | Senerate Report          |                                                                                   |       |               | _       |
|               | Generate Report: So                                     | elf Developmer           | nt Report (Classic Specialist)                                                    |       |               |         |
|               |                                                         |                          |                                                                                   |       |               |         |
|               | Paper Size                                              |                          |                                                                                   |       |               |         |
|               | Letter                                                  |                          |                                                                                   | •     |               |         |
|               | The report is now generating and                        | will download when compl | vlete. To re-generate the report with different settings, please reload the page. |       |               |         |
|               |                                                         |                          | Copyright © 2015 by The McQuaig Institute.<br>All Rights Reserved.                | An    | gela MacDonal | ld Demo |

The **Self Development Report** provides coaching and direction for the candidate on each trait, identifying their strengths and areas for development. Select **Self Development Report** and **Generate** to produce this report as a Word Document.

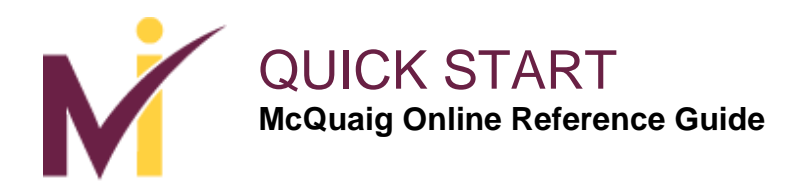

#### **Generate Report: Self Development Survey**

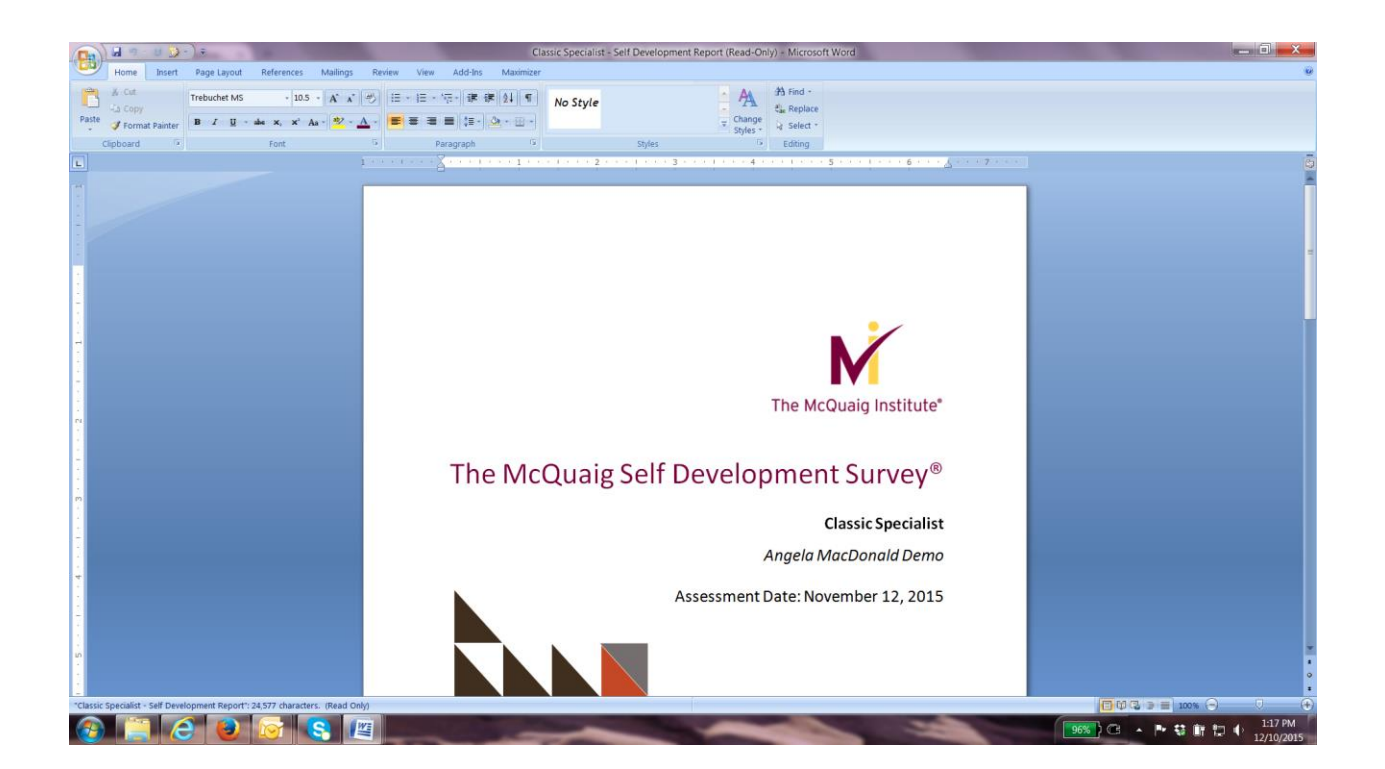

The report will be opened in a Word Document.

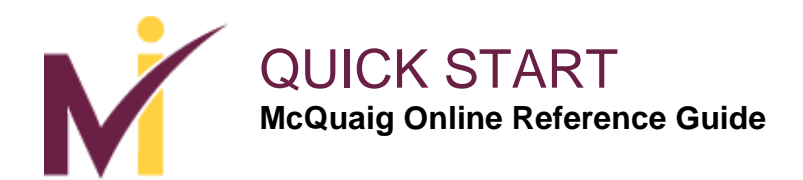

#### Comparisons

| Comparisons          | × +                                 | -                     |                                                                   |                           |         |          |          | _ 0    | x  |
|----------------------|-------------------------------------|-----------------------|-------------------------------------------------------------------|---------------------------|---------|----------|----------|--------|----|
| https://o            | online.mcquaig.com/comparisons      |                       |                                                                   | ∀ C <sup>e</sup> Q Search | ☆ 自     | © ↓      | A 6      | 9 0    | ≡  |
| Most Visited []]     | Getting Started 🛃 Dome Construction |                       |                                                                   |                           |         |          | _        |        |    |
| M                    | DASHBOARD ASSIGNMENTS               | COMPARISONS           | SETTINGS                                                          |                           |         |          | C        | ۱.     | 8  |
|                      | Comparisons                         |                       |                                                                   |                           |         |          |          |        |    |
|                      | + Add New                           |                       |                                                                   |                           |         |          |          |        |    |
|                      | Manager LOD                         |                       |                                                                   |                           |         |          |          |        |    |
|                      | Profile Types Compared              |                       |                                                                   |                           |         |          |          |        |    |
|                      | Groups                              |                       |                                                                   |                           |         |          |          |        |    |
|                      | Sales Managers                      |                       |                                                                   |                           |         |          |          |        |    |
|                      | Sales Reps                          |                       |                                                                   |                           |         |          |          |        |    |
|                      |                                     |                       |                                                                   |                           |         |          |          |        |    |
|                      |                                     |                       |                                                                   |                           |         |          |          |        |    |
|                      |                                     |                       |                                                                   |                           |         |          |          |        |    |
|                      |                                     |                       |                                                                   |                           |         |          |          |        |    |
|                      |                                     |                       |                                                                   |                           |         |          |          |        | _  |
|                      |                                     |                       | Copyright © 2015 by The McQuaig Institute<br>All Rights Reserved. | ).                        |         | Ø Angela | MacDon   | ald De | mo |
| https://online.mcqua | aig.com/comparisons                 | and the second second | -                                                                 |                           | 100%) 🕞 | - P- G   | 1)7 -4 4 | » 6:00 | PM |

You can create **Comparison** reports with the titles created under **Comparisons**.

**Comparisons** option allows you to create, select and compare reports such as Word Surveys and Job Surveys. As you create these Comparisons/Groups, a list will develop under Comparisons/Groups.

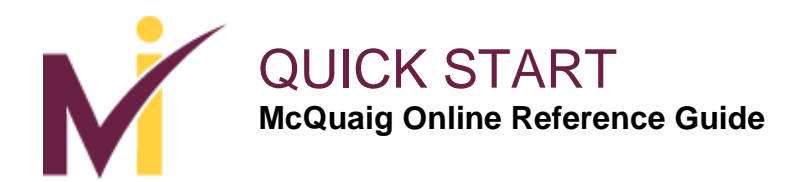

### Comparisons

| parison: Pro | ofile Types Co ×      | +        |            |                  |                           |          |                         |             |    |          |        | ر بر ان میں ان میں ان میں ان میں ان میں ان میں ان میں ان میں ان میں ان میں ان میں ان میں ان میں ان میں ان میں<br>مراجع میں ان میں ان میں ان میں ان میں ان میں ان میں ان میں ان میں ان میں ان میں ان میں ان میں ان میں ان میں ان م |
|--------------|-----------------------|----------|------------|------------------|---------------------------|----------|-------------------------|-------------|----|----------|--------|----------------------------------------------------------------------------------------------------|
| https://o    | online.mcquaig.com/co | mparisor | 1/15       |                  |                           |          |                         | 1           | ☆自 | 0 t      | Â      | 9                                                                                                    |
| Visited 🤃    | Getting Started 🛃 D   | ome Co   | nstruction |                  |                           |          |                         |             |    |          |        |                                                                                                    |
|              | DASHBOARD             |          | ASSI       | GNMENTS          | COMPARISONS               | SETTINGS |                         |             |    |          | ٩      |                                                                                                    |
|              | Con                   | npariso  | ons: All / | Details          |                           |          |                         |             |    |          |        |                                                                                                    |
|              | Сс                    | mp       | ariso      | on: Profile      | e Types Compai            | red      |                         |             |    |          |        |                                                                                                    |
|              | Co                    | onfig    | 9          |                  |                           |          | Assignments Add         |             |    |          |        |                                                                                                    |
|              | Nar                   | ne:      |            | Profile Types Co | ompared 🖋                 |          | Accepting Administrator | Word Surveu | ×  |          |        |                                                                                                    |
|              | Gro                   | up:      |            | Angela MacDon    | ald Demo (not in group) 🖋 |          | Accepting Generalist    | Word Survey | ×  |          |        |                                                                                                    |
|              |                       | Con      | nposite    | Average          |                           |          | Administrator Profile   | Word Survey | ×  |          |        |                                                                                                    |
|              | DO                    | 48       | 48         | 48               |                           |          | Classic Generalist      | Word Survey | ×  |          |        |                                                                                                    |
|              | SO                    | 47       | 47         | 47               |                           |          | Classic Specialist      | Word Survey | ×  |          |        |                                                                                                    |
|              | RE                    | 43       | 43         | 43               |                           |          | Compliant Generalist    | Word Survey | ×  |          |        |                                                                                                    |
|              | СО                    | 30       | 30         | 30               |                           |          |                         |             |    |          |        |                                                                                                    |
|              | 0                     | 1 Com    | nesite     |                  |                           |          |                         |             |    |          |        |                                                                                                    |
|              | 51                    | et Com   | iposite    |                  |                           |          |                         |             |    |          |        |                                                                                                    |
|              | C                     | ear Co   | omposite   | •                |                           |          |                         |             |    |          |        |                                                                                                    |
|              | Di                    | splay (  | Compari    | ison             |                           |          |                         |             | _  |          |        |                                                                                                    |
|              | D                     | elete C  | omparis    | ion              |                           |          |                         |             |    | Angela N | lacDon | ald D                                                                                                    |

By selecting one of the titles under **Comparisons**, such as **Profile Types Compared**, it then displays this screen. Here you can select **Set Composite**, then **Add Assignments** and this will calculate and display the **Composite** and **Average** scores on the left for those candidates/employees/reports and the type of report that is listed in this Comparison Group on the right. You also have the options to **Clear Composite**, **Display Comparison**, or **Delete Comparison**.

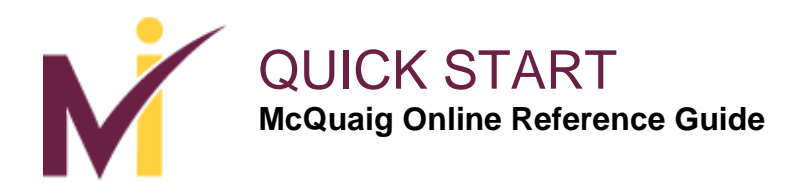

# **Display Comparison**

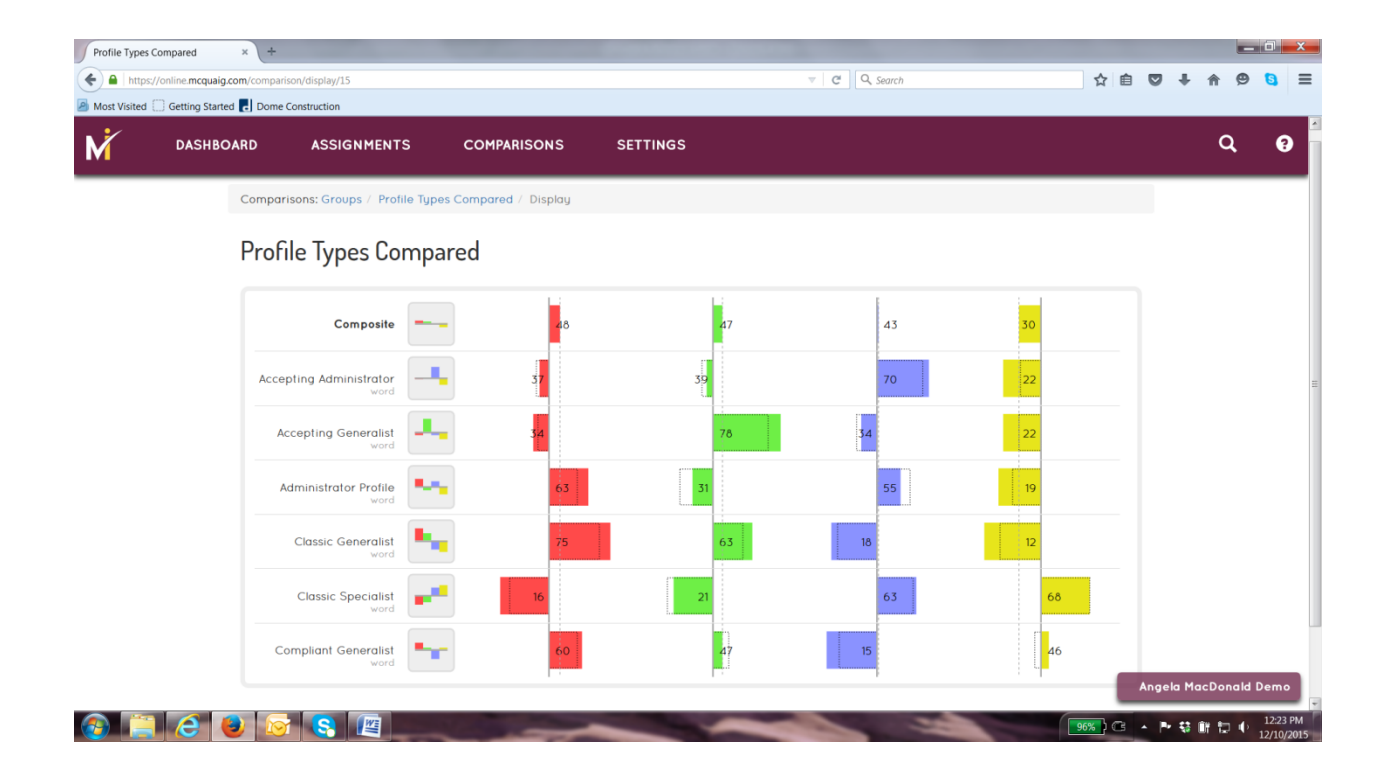

When you select **Display Comparison** you will see this composite graph. The top row is the **Composite** of the assessment results of each candidate/ employee/report and each trait. Below that includes the scores for each candidate/employee/report that was included in this **Comparison**.

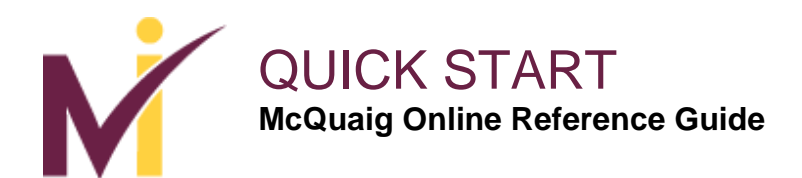

# Groups

| Comparison   | s × +                         |                            |             |                                      |              |     |         |          |        |          |
|--------------|-------------------------------|----------------------------|-------------|--------------------------------------|--------------|-----|---------|----------|--------|----------|
| <b>( )</b>   | https://online.mcquaig.com/co | mparisons/475              |             |                                      | ▼ C Q Search | ŕ   | 1 🖻 🛡   | ∔ ≙      | ø      | 5 ≡      |
| Most Visited | I 🗍 Getting Started 🛃 Dome    | Construction               |             |                                      |              |     |         |          |        |          |
| M            | DASHBOARD                     | ASSIGNMENTS                | COMPARISONS | SETTINGS                             |              |     |         |          | ٩      | ?        |
|              | Comp                          | arisons: Groups / Sales Re | ps          |                                      |              |     |         |          |        |          |
|              | Cor                           | nparisons                  |             |                                      |              |     |         |          |        |          |
|              | <b>+</b> Ac                   | dd New                     |             |                                      |              |     |         |          |        |          |
|              | None                          | currently present          |             |                                      |              |     |         |          |        |          |
|              |                               |                            |             |                                      |              |     |         |          |        |          |
|              |                               |                            |             |                                      |              |     |         |          |        |          |
|              |                               |                            |             |                                      |              |     |         |          |        |          |
|              |                               |                            |             |                                      |              |     |         |          |        |          |
|              |                               |                            |             |                                      |              |     |         |          |        |          |
|              |                               |                            |             |                                      |              |     |         |          |        |          |
|              |                               |                            |             |                                      |              |     |         |          |        |          |
|              |                               |                            |             |                                      |              |     |         |          |        |          |
|              |                               |                            |             | Copyright © 2015 by The McQuaig Inst | itute.       |     | _       |          |        |          |
|              |                               |                            |             | All Rights Reserved.                 |              |     | An      | gela Mac | Donald | l Demo   |
| (2)          | 1 🤇 🕒 🔽                       |                            | -           | _                                    |              | 96% | ) G - P | S () 1   | Þ.     | 12:37 PM |

When you select the **Group [Sales Reps]** from the Comparisons page it will present this screen and allow you to **+Add New** comparisons.

By selecting the **+Add New** you will enter a title for this group.

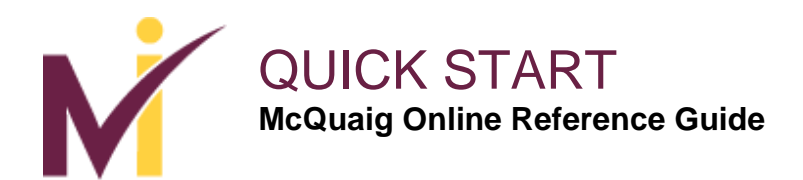

# Groups

| parison: Sample | e Comparis × +                     |                                   | and a second second second second second second second second second second second second second second second |           |         |            | - 0    |
|-----------------|------------------------------------|-----------------------------------|----------------------------------------------------------------------------------------------------|-----------|---------|------------|--------|
| https://onlin   | ne.mcquaig.com/comparison/36       |                                   | v C Q Search                                                                                                   | 2 自 2     | 9 ÷     | <b>A</b> 9 | 9 0    |
| Visited [] Ge   | etting Started 🛃 Dome Construction |                                   |                                                                                                    |           |         |            |        |
| С С             | DASHBOARD ASSIG                    | GNMENTS COMPARISON                | S SETTINGS                                                                                                    |           |         | ۹          |        |
|                 | Comparisons: All /                 | Sales Reps / Details              |                                                                                                    | _         |         |            | -      |
|                 |                                    |                                   |                                                                                                    |           |         |            |        |
|                 | Compariso                          | n: Sample Comparis                | on of Sales Reps                                                                                               |           |         |            |        |
|                 |                                    |                                   |                                                                                                    |           |         |            |        |
|                 | Config                             |                                   | Assignments Add                                                                                                |           |         |            |        |
|                 | Name:                              | Sample Comparison of Sales Reps # | No current assignments to show. To add an assignments use the Ad                                               | dd button |         |            |        |
|                 | Group:                             | Sales Reps 🖋                      | above.                                                                                                    |           |         |            |        |
|                 | Composite                          | Average                           |                                                                                                    |           |         |            |        |
|                 | DO none                            | n/a                               |                                                                                                    |           |         |            |        |
|                 | SO none                            | n/a                               |                                                                                                    |           |         |            |        |
|                 | RE none                            | n/a                               |                                                                                                    |           |         |            |        |
|                 | CO none                            | n/a                               |                                                                                                    |           |         |            |        |
|                 | Set Composite                      |                                   |                                                                                                    |           |         |            |        |
|                 | Buck Composite                     |                                   |                                                                                                    |           |         |            |        |
|                 | Display Comparis                   | son                               |                                                                                                    |           |         |            |        |
|                 | Delete Comparise                   | on                                |                                                                                                    | _         |         |            |        |
|                 |                                    |                                   |                                                                                                    | An        | gela Ma | acDona     | ld Der |

Once the title **[Sample Comparison of Sales Reps]** is created, this screen appears. Here you will select **Add** beside **Assignments** to add the profiles you want to compare.

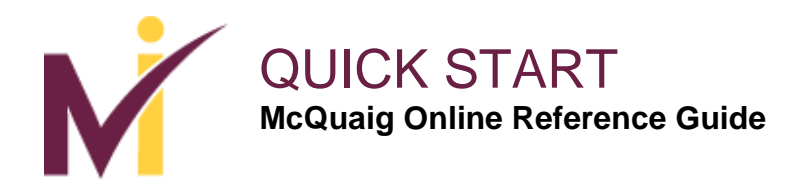

## **Groups: Add Assignments**

| Add Assignm  | nents to Comparison × +           |                             |                           |                                           |                              |         |            |          | o x      |
|--------------|-----------------------------------|-----------------------------|---------------------------|-------------------------------------------|------------------------------|---------|------------|----------|----------|
| 🗲 🔒   http   | s://online.mcquaig.com/comparison | /assignments/36?a=a&last=ma | acdonald                  |                                           |                              | ☆自      | <b>∞</b> + | <b>@</b> | 8 ≡      |
| Most Visited | Getting Started 🛃 Dome Cor        | struction                   |                           |                                           |                              |         |            |          |          |
| M            | DASHBOARD                         | ASSIGNMENTS                 | COMPARISONS               | SETTINGS                                  |                              |         |            | ٩        | ?        |
|              | Comparis                          | ons: All / Sales Reps /     | Sample Comparison of Sale | s Reps / Add Assignm                      | nents                        |         |            |          |          |
|              | Add A                             | Assignments t               | o Comparison              |                                           |                              |         |            |          |          |
|              | FILTER BY                         | •                           |                           |                                           |                              |         |            |          |          |
|              | Name                              | First                       |                           |                                           | macdonald                    |         |            |          |          |
|              | Email                             |                             |                           |                                           |                              |         |            |          |          |
|              | Туре                              | Any                         |                           |                                           |                              | -       |            |          |          |
|              | Sent                              | From                        |                           | <b>=</b>                                  | То                           | =       |            |          |          |
|              | Label                             |                             |                           |                                           |                              |         |            |          |          |
|              |                                   | Apply Reset                 |                           |                                           |                              |         |            |          |          |
|              | No match                          | ing assignments found.      |                           |                                           |                              |         |            |          |          |
|              |                                   |                             |                           |                                           |                              |         |            |          |          |
|              |                                   |                             |                           | Copyright © 2015 by The<br>All Rights Res | McQuaig Institute.<br>erved. |         | Angela M   | MacDonal | ld Demo  |
| <b>@</b>     |                                   |                             | A COLORADO                | 1                                         | and the                      | 96% ] 🕞 | - P- 53 (  | i ta e   | 12:39 PM |

When you select **Add** under **Assignments** on the previous screen, the **Filter By** screen appears so you can search for the reports you want to compare. Enter the information here and select **Apply**.

Once those profiles are added and are listed under **Assignments**, select **Set Composite** (on the previous screen) to calculate the **Composite** and **Average** scores. You have the option to **Display Comparison** or **Delete Comparison**.

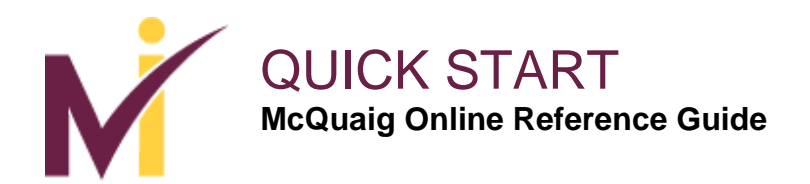

## **Frequently Asked Questions**

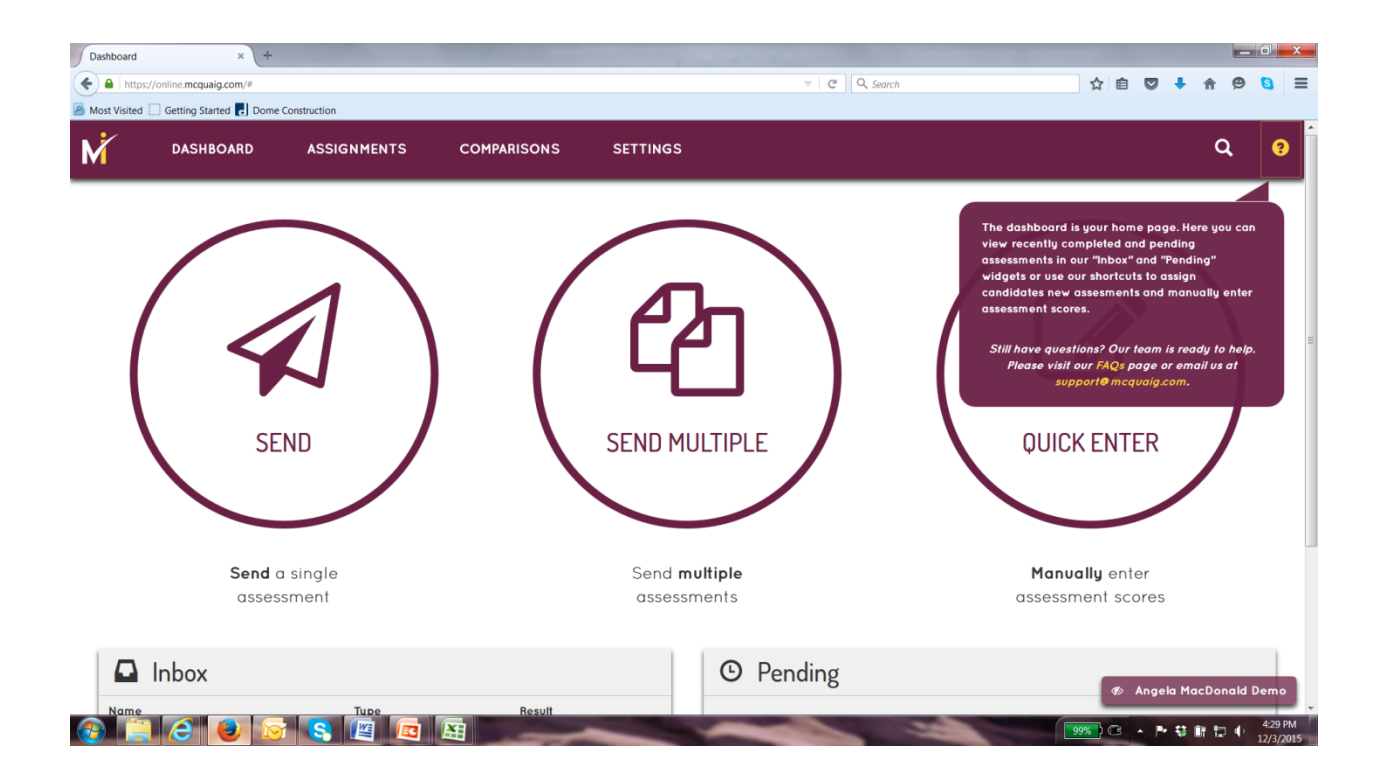

If you have a question about the NEW McQuaig Online, you can check the **FAQ's** (Frequently Asked Questions) by clicking the question mark (?) and then clicking the **FAQ's**. Or you can email our support desk at <u>info@holstgroup.co.uk</u>

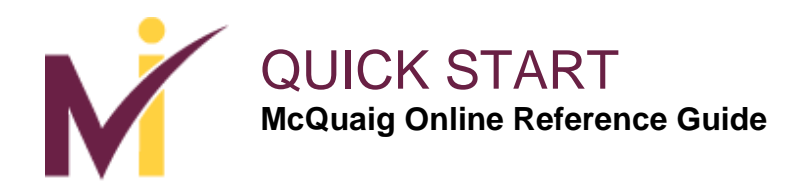

# **Frequently Asked Questions**

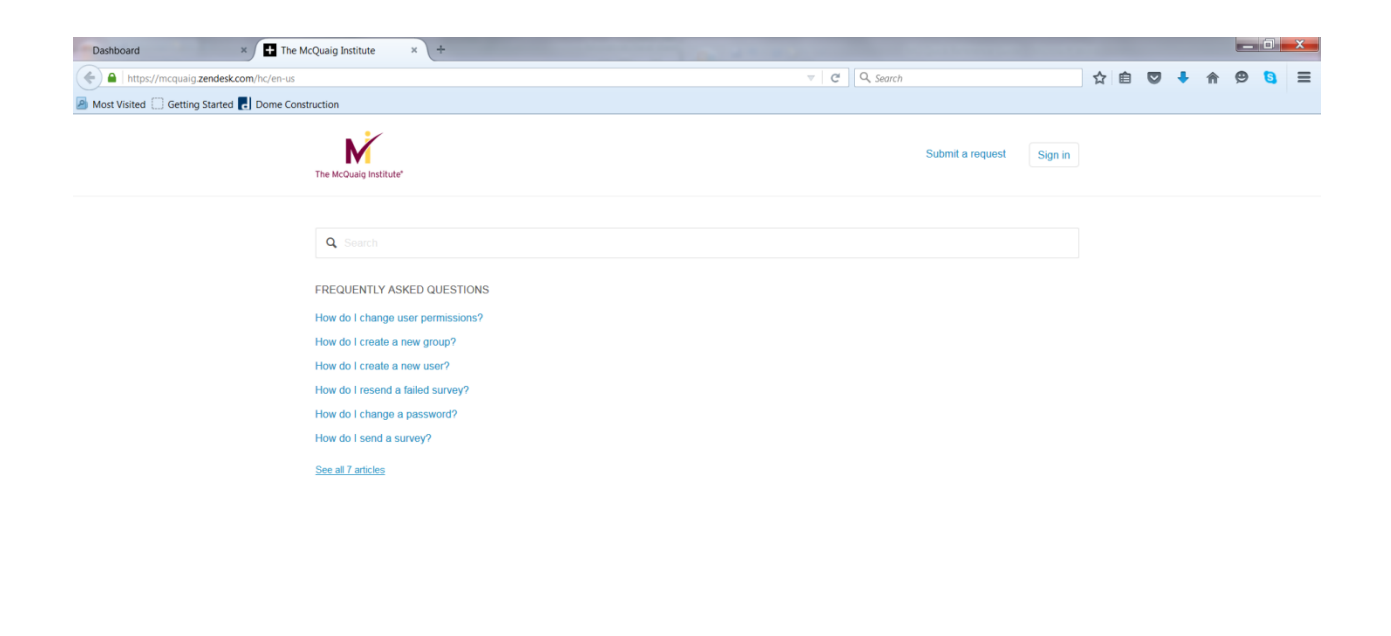

#### 🚱 🚞 🤌 😼 🕼 🔳 🔤 📓

When you select the **FAQ's** this screen appears where you can click each question to see the answer. If this does not provide you with the information you require, please call us on 0845 456 4000 or email us at <u>info@holstgroup.co.uk</u>.

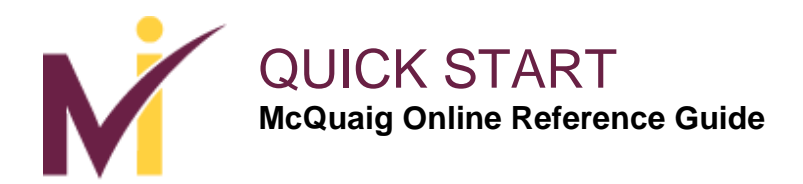

# **Forgot Password**

| Login to McQuaig Online × +                                                     | the second second second second second second second second second second second second second second second s | _ 0 _ ×                        |
|---------------------------------------------------------------------------------|----------------------------------------------------------------------------------------------------|--------------------------------|
| A https://online.mcquaig.com     Most Visited Getting Started Dome Construction | ⇒   C ] Q, Search                                                                                              | * 🖻 🛡 🖡 🕈 😕 🕃 🗏                |
|                                                                                 |                                                                                                    |                                |
|                                                                                 |                                                                                                    |                                |
|                                                                                 |                                                                                                    |                                |
|                                                                                 |                                                                                                    |                                |
|                                                                                 | Login to McQuaig Online                                                                                        |                                |
|                                                                                 | Fmail                                                                                                    |                                |
|                                                                                 | Password                                                                                                    |                                |
|                                                                                 | Login                                                                                                    |                                |
|                                                                                 | Forgot your password?                                                                                          |                                |
|                                                                                 |                                                                                                    |                                |
|                                                                                 |                                                                                                    |                                |
|                                                                                 |                                                                                                    |                                |
|                                                                                 |                                                                                                    |                                |
|                                                                                 |                                                                                                    |                                |
|                                                                                 | XH                                                                                                    | 00%) CP . Br \$3 89 80 4.31 PM |

If you forgot your password, at the Login page, select Forgot Your Password.

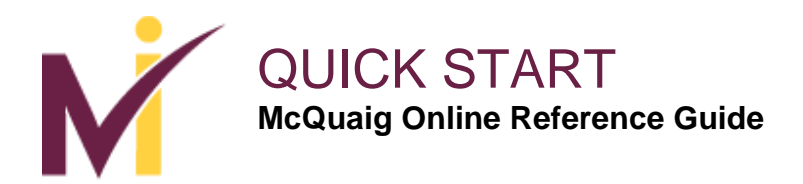

# **Forgot Password**

| Reset Password × +                               |                |   |   |   |   | _ 0  | X |
|--------------------------------------------------|----------------|---|---|---|---|------|---|
| https://online.mcquaig.com/reset-password/       | v C C C Search | ☆ | Ê | + | î | 9  1 | ≡ |
| Most Visited Getting Started C Dome Construction |                |   |   |   |   |      |   |
|                                                  |                |   |   |   |   |      |   |
|                                                  |                |   |   |   |   |      |   |
|                                                  | Reset Password |   |   |   |   |      |   |
|                                                  | Emoil          |   |   |   |   |      |   |
|                                                  | Reset Password |   |   |   |   |      |   |
|                                                  |                |   |   |   |   |      |   |
|                                                  |                |   |   |   |   |      |   |
|                                                  |                |   |   |   |   |      |   |
|                                                  |                |   |   |   |   |      |   |
|                                                  |                |   |   |   |   |      |   |
|                                                  |                |   |   |   |   |      |   |
|                                                  |                |   |   |   |   |      |   |
|                                                  |                |   |   |   |   |      |   |
|                                                  |                |   |   |   |   |      |   |

This screen will appear. Enter your email and select Reset Password.

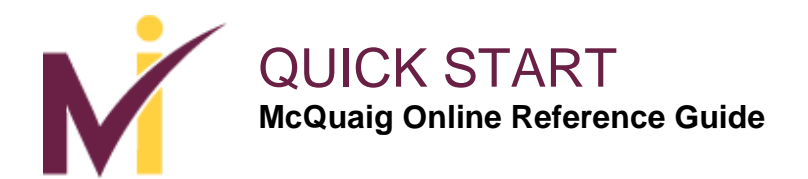

#### **Reset Password Confirmation**

| Reset Password × +                                   | and the second second se |               |
|------------------------------------------------------|----------------------------------------------------------------------------------------------------|---------------|
| A https://online.mcquaig.com/reset-password/         | ▼ C Search                                                                                                    | ☆ 自 🛡 🖡 ♠ 😕 🗮 |
| A Most Visited 🗍 Getting Started 🌄 Dome Construction |                                                                                                    |               |

Request submitted. Check your email for instructions on how to proceed. You can now close this window or tab.

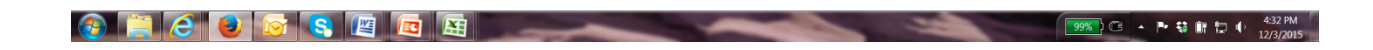

Once you reset your password, this screen will appear confirming that your request has been submitted and to check your email.

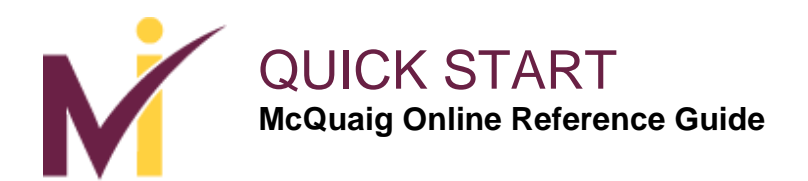

#### **Forgot Password Notification via Email**

This is the notification you will receive via email. Click the 'here' link and it will take you to the screen to reset your password.

Hi Angela,

You recently requested a new McQuaig Online account reset.

Click [here] to create/reset your account.

If you did not request this reset, rest assured that your account is safe. Account reset requested through our website are only sent to the contact email on the account. If you're worried that someone is trying to gain unauthorized access, go ahead and reset the account, or contact a company administrator for assistance.

Regards,

The McQuaig Institute McQuaig.com

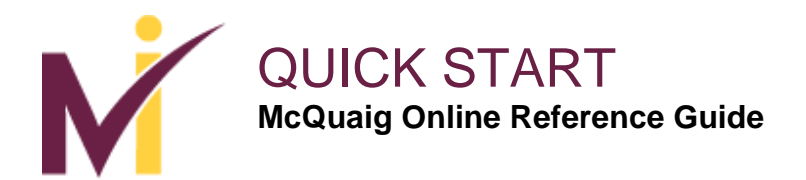

#### Set New Password/Reset Password

| Introvince mequaig.com/reset-password/yTDyNCOPTegUBgr85oUPPHYR44       Image: Comparison of the construction       Most Visited       Getting Started       Dome Construction         Set New Password       The password must be at least 6 characters long, and must contain at least one letter and at least one letter and at least one numeric digit. Leading and trailing spaces are discarded.       New Password       Confirm Password       Submit |                                                                          |                                                |            |     |   |   |    |   |
|----------------------------------------------------------------------------------------------------|--------------------------------------------------------------------------|------------------------------------------------|------------|-----|---|---|----|---|
| Most Visited Cetting Started Dome Construction<br>Set New Password<br>The password must be at least 8 characters long,<br>and must contain at least one letter and at least<br>one numeric digit.Leading and frailing spaces are<br>discarded.<br>New Password<br>Confirm Password<br>Submit                                                                                                    | https://online.mcquaig.com/reset-password/yiTbyNC0P1egjtJBgr8SoUPPffVRx4 |                                                | C C Search | ☆ 自 | • | A | 90 | 3 |
| Set New Password<br>The password must be at least & characters long,<br>and must contain at least one letter and at least<br>one numeric digit. Leading and trailing spaces are<br>discarded.<br>New Password<br>Contirm Password<br>Submit                                                                                                    | Visited 🗌 Getting Started 🌄 Dome Construction                            |                                                |            |     |   |   |    |   |
| Set New Password<br>The password must be at least 6 characters long,<br>and must contain at least one letter and at least<br>one numeric dijit. Leading and trailing spaces are<br>discarded.<br>New Password<br>Contirm Password<br>Submit                                                                                                    |                                                                          |                                                |            |     |   |   |    |   |
| Set New Password<br>The password must be at least 8 characters long,<br>and must contain at least one letter and at least<br>one numeric digit. Leading and trailing spaces are<br>discarded.<br>New Password<br>Contirm Password<br>Submit                                                                                                    |                                                                          |                                                |            |     |   |   |    |   |
| Set New Password<br>The password must be at least & characters long,<br>and must contain at least one letter and at least<br>one numeric digit. Leading and trailing spaces are<br>discarded.<br>New Password<br>Confirm Password<br>Submit                                                                                                    |                                                                          |                                                |            |     |   |   |    |   |
| The password must be at least 8 characters long,<br>and must contain Least noe letter and at least<br>one numeric digit. Leading apaces are<br>discarded.<br>New Password<br>Contirm Password                                                                                                    |                                                                          | Set New Password                               |            |     |   |   |    |   |
| and must contain a least one letter and at least<br>one numeric digit. Leading and trailing spaces are<br>discarded.<br>New Password<br>Confirm Password                                                                                                    |                                                                          | The password must be at least 8 characters     | ong,       |     |   |   |    |   |
| New Password Confirm Password Submit                                                                                                    |                                                                          | and must contain at least one letter and at le | east       |     |   |   |    |   |
| New Password Confirm Password Submit                                                                                                    |                                                                          | discarded.                                     |            |     |   |   |    |   |
| Confirm Password Submit                                                                                                    |                                                                          | hum Provide                                    |            |     |   |   |    |   |
| Confirm Password Submit                                                                                                    |                                                                          | New Password                                   |            |     |   |   |    |   |
| Submit                                                                                                    |                                                                          | Confirm Password                               |            |     |   |   |    |   |
| timuuc                                                                                                    |                                                                          | <b>*</b> • • • • •                             |            |     |   |   |    |   |
|                                                                                                    |                                                                          | Submit                                         |            |     |   |   |    |   |
|                                                                                                    |                                                                          |                                                |            |     |   |   |    |   |
|                                                                                                    |                                                                          |                                                |            |     |   |   |    |   |
|                                                                                                    |                                                                          |                                                |            |     |   |   |    |   |
|                                                                                                    |                                                                          |                                                |            |     |   |   |    |   |
|                                                                                                    |                                                                          |                                                |            |     |   |   |    |   |
|                                                                                                    |                                                                          |                                                |            |     |   |   |    |   |
|                                                                                                    |                                                                          |                                                |            |     |   |   |    |   |
|                                                                                                    |                                                                          |                                                |            |     |   |   |    |   |
|                                                                                                    |                                                                          |                                                |            |     |   |   |    |   |
|                                                                                                    |                                                                          |                                                |            |     |   |   |    |   |
|                                                                                                    |                                                                          |                                                |            |     |   |   |    |   |
|                                                                                                    |                                                                          |                                                |            |     |   |   |    | _ |

Once you receive the email notification, select the link in your email. This screen will appear to **Set a New Password**. Enter your **New Password** and **Confirm Password**, and then select **Submit**.

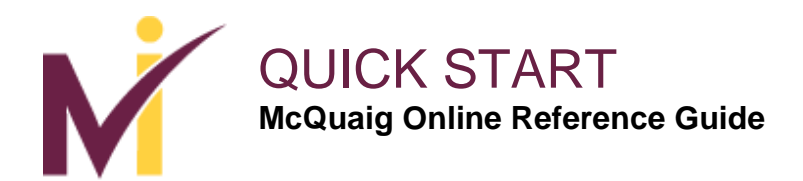

# **Password Reset**

| Reset Password × Set New Password × +                                 |                    |                               |                                  |           |      |         |   |      |               | ×          |
|-----------------------------------------------------------------------|--------------------|-------------------------------|----------------------------------|-----------|------|---------|---|------|---------------|------------|
| A https://online.mcquaig.com/reset-password/yiTbyNC0P1egjtJBgr8SoUPP1 | IVRx4              |                               |                                  | C Q Searc | h    | ☆自      | • | A    | 99            | =          |
| Most Visited 🗌 Getting Started 🛃 Dome Construction                    |                    |                               |                                  |           |      |         |   |      |               |            |
|                                                                       | _                  |                               |                                  |           |      |         |   |      |               |            |
|                                                                       |                    |                               |                                  |           |      |         |   |      |               |            |
|                                                                       | You have successfu | lly reset your passwa         | ord. Please click OK to          | login.    |      |         |   |      |               |            |
|                                                                       |                    |                               |                                  |           | - 64 |         |   |      |               |            |
|                                                                       |                    |                               |                                  |           | ок   |         |   |      |               |            |
|                                                                       | one                | e numeric digit. Lead<br>disc | ing and trailing space<br>arded. | is are    |      |         |   |      |               |            |
|                                                                       | •                  | •••••                         |                                  |           |      |         |   |      |               |            |
|                                                                       | •                  | •••••                         |                                  |           |      |         |   |      |               |            |
|                                                                       |                    | Su                            | bmit                             |           |      |         |   |      |               |            |
|                                                                       |                    |                               |                                  |           |      |         |   |      |               |            |
|                                                                       |                    |                               |                                  |           |      |         |   |      |               |            |
|                                                                       |                    |                               |                                  |           |      |         |   |      |               |            |
|                                                                       |                    |                               |                                  |           |      |         |   |      |               |            |
|                                                                       |                    |                               |                                  |           |      |         |   |      |               |            |
|                                                                       |                    |                               |                                  |           |      |         |   |      |               |            |
|                                                                       |                    |                               |                                  |           |      |         |   |      |               |            |
|                                                                       |                    |                               |                                  |           |      |         |   |      |               |            |
|                                                                       |                    |                               |                                  |           |      |         |   |      |               |            |
|                                                                       |                    |                               |                                  |           |      |         |   |      |               |            |
| 🛞 🚊 😂 🕑 😒 😫 🙍 .                                                       |                    | _                             | -                                |           | -    | 9%) 🕞 🖓 |   | Ûř 🗊 | 4:34<br>12/3/ | PM<br>2015 |

After you have reset your password you will see this confirmation screen stating that 'You have successfully reset your password. Please click OK to login'.